# Off-line - Simulador de Monitor e CommandARMTM Guia de Ajuda

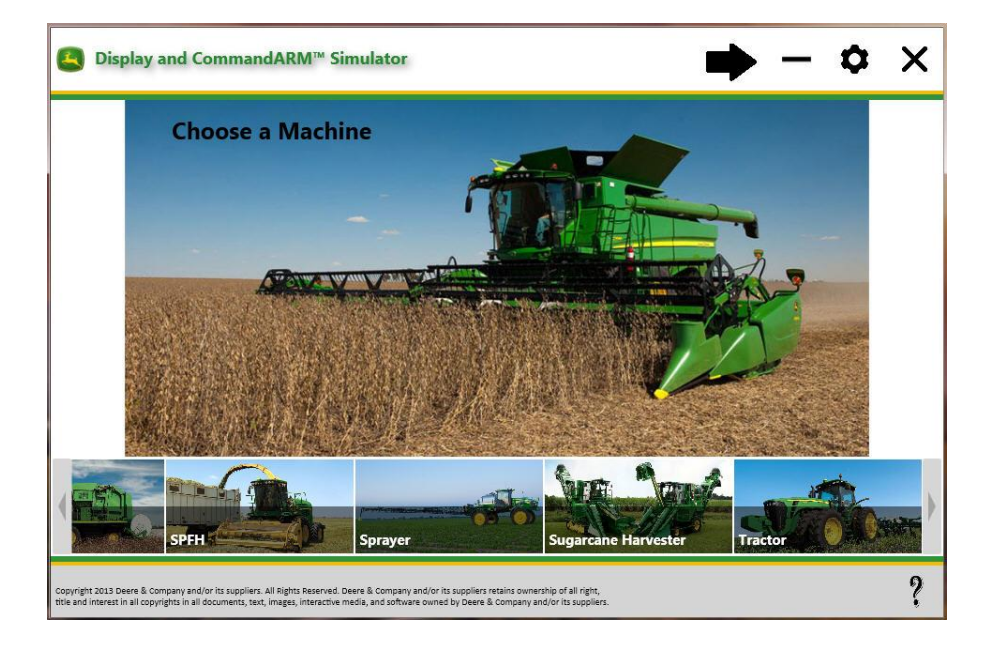

- Monitor GS2 1800
- Monitor CommandCenterTM GS3
- Monitor GS3 2630
- Monitor CommandCenterTM Geração 4

Última Atualização: Abril de 2016

Aplicável à Versão do Simulador Off-line: 2.8.0

| ~  |   | , | . • |   |
|----|---|---|-----|---|
| Su | m | a | r   | Ο |

| O QUE HÁ DE NOVO NA VERSÃO 2.8.0                                             | 4  |
|------------------------------------------------------------------------------|----|
| REQUISITOS MÍNIMOS DO SISTEMA                                                | 4  |
| VISÃO GERAL                                                                  | 5  |
| INSTALAÇÃO E ATUALIZAÇÕES                                                    | 6  |
| Instalação do Simulador de Monitor e CommandARM™                             | 6  |
| Instalação do Pacote do CommandCenter™ Geração 4                             | 6  |
| Atualização do Simulador de Monitor e CommandARM™                            | 10 |
| Atualização do Pacote do CommandCenter™ Geração 4                            | 10 |
| Desinstalação                                                                | 11 |
| REGISTRO                                                                     | 11 |
| Abra o simulador                                                             | 11 |
| Registre o Simulador                                                         | 12 |
| Registre o Simulador com uma Conexão com a Internet por Servidor Proxy (VPN) | 13 |
| IDIOMAS                                                                      | 14 |
| Alteração do Idioma da Página de Configuração                                | 14 |
| Alteração do Idioma nos Monitores GS2 1800 e GS3 CommandCenter™              | 14 |
| Alteração do Idioma do Monitor GS3 2630                                      | 15 |
| Alteração do Idioma no Monitor CommandCenter™ Geração 4                      | 15 |
| INÍCIO                                                                       | 15 |
| Abra o simulador                                                             | 15 |
| Navegação                                                                    | 15 |
| 1. Escolha uma Máquina                                                       | 16 |
| 2. Escolha um Implemento                                                     | 16 |
| 3. Escolha um Monitor                                                        | 17 |
| 4. Selecione as Opções                                                       |    |
| Coordenadas iniciais do GPS                                                  |    |
| FUNÇOES GERAIS DO SIMULADOR                                                  | 18 |
| LIGAR/DESLIGAR a Simulação                                                   |    |
| Ajuda                                                                        |    |
| Funçoes do Implemento                                                        |    |
|                                                                              |    |
|                                                                              |    |
| INFORMAÇÕES SOBRE MAQUINAS                                                   |    |
|                                                                              |    |
|                                                                              |    |
|                                                                              |    |
| Colneitadeiras de Algodao                                                    |    |

| Colhedoras de Cana de Açúcar                                              | 23 |
|---------------------------------------------------------------------------|----|
| Tratores 7R e 8R com CommandCenter™ Geração 4                             | 23 |
| INFORMAÇÕES SOBRE IMPLEMENTOS                                             | 24 |
| Enfardadora                                                               | 24 |
| Plantadeira                                                               | 26 |
| INFORMAÇÕES SOBRE MONITORES                                               |    |
| Monitor GS2 1800                                                          | 26 |
| Monitor GS3 2630                                                          | 27 |
| Monitor CommandCenter™ Geração 4                                          | 28 |
| INFORMAÇÕES SOBRE OPÇÕES                                                  |    |
| Dados Compartilhados de Sincronização da Máquina                          |    |
| StarFire <sup>™</sup> 3000                                                |    |
| AutoTrac™ Universal (ATU)                                                 | 34 |
| DETECÇÃO E RESOLUÇÃO DE PROBLEMAS                                         |    |
| O CommandCenter™ Geração 4 Falha ao Carregar – Tela Verde                 |    |
| O CommandCenter™ Geração 4 Falha ao Carregar – Tela Preta                 |    |
| CommandCenter™ Geração 4 - Um Aplicativo é Encerrado Inesperadamente      |    |
| Resolução de Problemas de Uso da RAM                                      |    |
| CommandCenter™ Geração 4 - abre como uma janela separada                  |    |
| CommandCenter™ Geração 4 - USB falha ao conectar                          |    |
| CommandCenter™ Geração 4- PDU e CAB do Trator Param de Funcionar          | 40 |
| CommandCenter™ Geração 4 - Erro do VirtualBox                             | 41 |
| Monitor GS3 2630 não Carrega                                              | 42 |
| Implemento não carregado no Menu                                          | 43 |
| É exibido um erro de comunicação ou há Falha na abertura da tarefa        | 43 |
| O computador responde lentamente                                          | 43 |
| Os botões do simulador ADU da Colhedora de Algodão aparecem fora de lugar | 43 |
| O ícone de máquina no mapa não se move                                    | 43 |
| O ícone de máquina no mapa se move para trás                              | 44 |
| O ícone de máquina no mapa parece distorcido                              | 44 |
| Relatórios de Problemas                                                   | 44 |

<u>Off-line</u>-O Simulador de Monitor e CommandARM<sup>TM</sup> é um aplicativo que pode ser instalado em um computador Microsoft Windows® com vários pacotes de instalação.

O objetivo deste simulador é oferecer suporte e ensinar a usar os monitores John Deere e software de equipamentos associados. O simulador reproduz o software do monitor, software do controlador do equipamento e sensores conectados. Ele pode ser um pouco diferente do software real.

# O que Há de Novo na Versão 2.8.0

- Atualização do GS3 2630 2016-1 (versão 3.32.1226)
- Plantadeira 1775NT Atualização 2016
- Colheitadeiras de Algodão CP690 e CS690
- Enfardadoras Prismáticas Grandes L330 e L340

#### Problemas Conhecidos:

- O GS3 2630 não carregará em alguns computadores Windows 8 e Windows 10.
- Colheitadeiras de Algodão CP690 e CS690 às vezes os alertas impedem a simulação da colheita.
- Vários botões do CommandARM™ ainda não estão funcionais.
- As simulações de máquina/implemento demoram cerca de 10 a 30 segundos para serem carregadas completamente depois que o monitor é carregado. Os pressionamentos de botão durante esse momento podem ter resposta lenta.
- A simulação do CommandCenter™ Geração 4 demora cerca de 60 segundos para carregar e exige 3 GB de RAM para um melhor desempenho.
- Executar o CommandCenter™ Geração 4 com a Simulação de Controladores da Máquina e a plantadeira 1775NT juntas exige um computador com 64 bits e 4 GB de RAM.
- Em raras ocasiões, os seguintes problemas do simulador do GS3 2630 podem ocorrer, principalmente nos computadores com disponibilidade limitada de CPU. Reinicie o simulador para corrigir esses problemas:
  - 1. Alterar os nomes de talhão faz com que o GS3 2630 responda lentamente e os simuladores do implemento falhem.
  - 2. Intermitentemente os dados e configurações não são salvos.
  - 3. O ícone da máquina no mapa para de se mover.
  - 4. O ícone da máquina no mapa move-se em marcha à ré.

Consulte as seções de <u>Informações</u> deste documento para obter as limitações conhecidas, informações adicionais e instruções de operação para cada máquina.

Consulte a Seção Detecção e Resolução de Problemas para obter os itens específicos do computador.

# Requisitos Mínimos do Sistema

- Sistema Operacional:
  - Microsoft Windows® 7 (32 e 64 bits)
    - Pode funcionar em alguns computadores Microsoft Windows® XP, 8 e 10
    - Requer pacotes Microsoft Redistribuíveis
      - C++ 2005 Redistribuível versão 8.0.61001
      - C++ 2010 Redistribuível versão 10.0.40219
      - C++ 2013 Redistribuível versão 12.0.21005
      - Microsoft .NET Framework 4.0

OBSERVAÇÃO: a Microsoft encerrou o suporte para o Windows XP e, dessa forma, o suporte do simulador para o Windows XP foi encerrado no primeiro semestre de 2015.

#### • 3 GB de RAM Recomendado:

○ Se for executar o CommandCenter<sup>™</sup> Geração 4 com apenas 2 GB de RAM, pode ser

necessário desmarcar a opção para <sup>Simula</sup>ção do Trator (ou Máquina) para que o simulador funcione bem.

- O simulador normalmente funcionará bem com 2 GB de RAM se não estiver executando nenhum outro aplicativo ao mesmo tempo.
- Processador dual core
- **Resolução da Tela:** O simulador está otimizado para 1280 x 800, mas funciona com a maioria das resoluções. Utilizar um cabo HDMI ou de Porta de Vídeo fornecerá uma melhor resolução para visualizar em projetores e TVs.
- **Conexão com a Internet:** O simulador requer uma conexão com a internet para registrar pelo menos a cada 50 usos.

# Visão Geral

Há duas maneiras de simular máquinas e implementos:

**Real** – O software do produto é utilizado, então é o mais preciso possível. Os sinais do sensor do equipamento são simulados.

**Simulado** – A interface do usuário é recriada. As páginas são bastante realistas, mas pode haver algumas inconsistências com o produto real.

| Máquinas                        | Modelos                        | Тіро     | Interface Incluída                 |
|---------------------------------|--------------------------------|----------|------------------------------------|
| Trator                          | Nenhum                         | Simulado | Nenhum                             |
| Trator <sup>1</sup>             | 7R, 8R                         | Real     | Monitor                            |
| Pulverizador Autopropelido      | 4730, 4830                     | Real     | Monitor e CommandARM <sup>™</sup>  |
| Colheitadeira                   | Série S                        | Real     | Monitor e CommandARM <sup>™</sup>  |
| Colhedora de Algodão            | CP690, CS690<br>7660, 7760     | Real     | Monitor e CommandARM <sup>TM</sup> |
| Colhedora de Cana-de-<br>Açúcar | CH330, 3520                    | Real     | Monitor                            |
| Colhedora de Cana-de-<br>Açúcar | CH570                          | Real     | Monitor e CommandARM <sup>TM</sup> |
| SPFH                            | Nenhum                         | Simulado | Nenhum                             |
|                                 |                                |          |                                    |
| Implementos                     | Modelos                        | Тіро     | Interface Incluída                 |
| Plantadeira Pneumática          | 1910                           | Real     | Monitor                            |
| Plantadeira Pneumática          | CCS 1990                       | Simulado | Monitor                            |
| Enfardadora                     | 469, 569 Premium<br>L330, L340 | Real     | Monitor                            |
| Plantadeira                     | 1720, 1770NT, 1790             | Simulado | Monitor                            |
| Plantadeira                     | 1775NT                         | Real     | Monitor                            |
| Controlador de Taxa Seco        |                                | Real     | Monitor                            |
|                                 |                                |          |                                    |
| Mostradores                     | Modelos                        | Тіро     | Interface Incluída                 |
| GS2 1800                        |                                | Real     | Monitor                            |
| GS3 2630                        |                                | Real     | Monitor                            |
| GS3 CommandCenter™              |                                | Real     | Monitor                            |
| CommandCenter™ Geração          | 4100, 4600                     | Real     | Monitor                            |
|                                 |                                |          |                                    |

| 4                                                   |         |          |                    |
|-----------------------------------------------------|---------|----------|--------------------|
| Opções Adicionais                                   | Modelos | Тіро     | Interface Incluída |
| AutoTrac™ RowSense™                                 |         | Simulado | Monitor            |
| AutoTrac™ Universal                                 |         | Real     | Monitor            |
| Harvest ID Algodão                                  |         | Simulado | Monitor            |
| Dados Compartilhados de<br>Sincronização da Máquina |         | Real     | Monitor            |
| Estação Meteorológica<br>Móvel                      |         | Simulado | Monitor            |
| Receptor StarFire™                                  | 3000    | Real     | Monitor            |
| Transferência de Dados sem<br>Fio                   |         | Real     | Monitor            |

1 – Os tratores 7R e 8R estão disponíveis somente com a seleção do monitor CommandCenter™ Geração 4.

OBSERVAÇÃO: continue a usar o simulador GS2 2600 para Interfaces de implementos que ainda não foram adicionados a este simulador.

# Instalação e Atualizações

#### Instalação do Simulador de Monitor e CommandARM™

Este instalador inclui todas as máquinas, implementos e monitores exceto o CommandCenter™ Geração 4.

OBSERVAÇÃO: registre-se depois da instalação para usar mais de 5 vezes.

1. Faça o <u>Baixar</u> do Instalador do Simulador de Monitor e CommandARM<sup>™</sup> em <u>www.StellarSupport.com</u> (guia Treinamento).

Execute o instalador **DisplayAndCommandARMSimulator.exe** e siga os prompts para instalar.

| 🧧 Setup - Display And Comm | andARM Simulator                                                                      |
|----------------------------|---------------------------------------------------------------------------------------|
|                            | Welcome to the Display And<br>CommandARM Simulator Setup<br>Wizard                    |
|                            | This will install Display And CommandARM Simulator version<br>2.1.0 on your computer. |
|                            | It is recommended that you close all other applications before<br>continuing.         |
| R                          | Click Next to continue, or Cancel to exit Setup.                                      |
|                            | Next > Cancel                                                                         |

## Instalação do Pacote do CommandCenter™ Geração 4

1. Faça download e instale Oracle VirtualBox.

OBSERVAÇÃO: é necessário o software Oracle VirtualBox para executar o simulador do CommandCenter™ Geração 4, mas você vai iniciá-lo a partir do simulador de Monitor e CommandARM™. O VirtualBox será executado em segundo plano.

2. Clique duas vezes no arquivo .exe para instalá-lo. Se a caixa de diálogo CONTROLE DE CONTA DE USUÁRIO abrir como mostrado abaixo, selecione **Sim.** 

| 3    | Do yo<br>chang | u want to allow<br>Jes to this comp                  | the following program to make<br>uter?                           |
|------|----------------|------------------------------------------------------|------------------------------------------------------------------|
|      | Ŷ              | Program name:<br>Verified publisher:<br>File origin: | VirtualBox<br>Oracle Corporation<br>Downloaded from the Internet |
| 🕑 si | how deta       | ils                                                  | Yes No                                                           |

3. Selecione **Avançar** na janela de Boas-vindas.

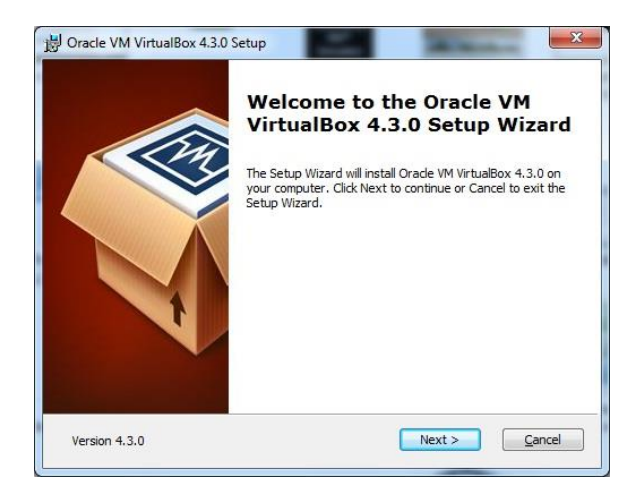

4. Selecione Avançar para manter as configurações padrão.

| Click on the icons in the tree below to change the way features will be installed.                                                                                                    | Select the way you want features to be installed.                                                                                                    |                                                                                                    |
|----------------------------------------------------------------------------------------------------|----------------------------------------------------------------------------------------------------|----------------------------------------------------------------------------------------------------|
| VirtualBox Application     VirtualBox USB Support     VirtualBox Networking     VirtualBox Networking     VirtualBox Networking     VirtualBox Netsec     VirtualBox Potton 2: VirtualBox Potton 2: VirtualBox Potton | Click on the icons in the tree below to change the                                                                                                    | way features will be installed.                                                                                                    |
| subfeatures selected. The subfeatures selected. The subfeatures require 680KB on yo                                                                                                    | VirtualBox Application<br>VirtualBox USB Support<br>VirtualBox Networking<br>VirtualBox Networking<br>VirtualBox Networkin | Oracle VM VirtualBox 4.3.0<br>application.<br>This feature requires 137MB on<br>your hard drive. It has 3 of 3<br>subfeatures selected. The<br>subfeatures require 680KB on yo |

5. Selecione Avançar

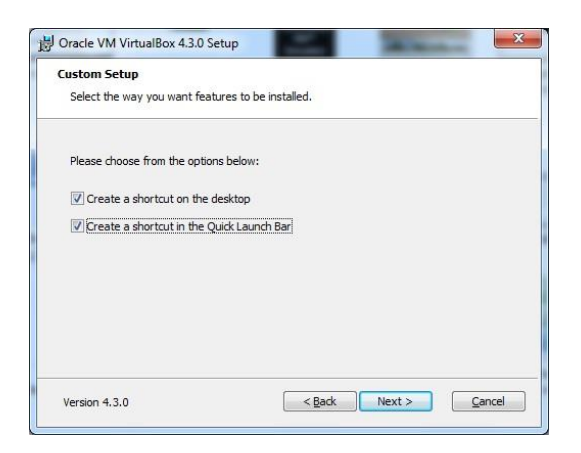

#### 6. Selecione Sim

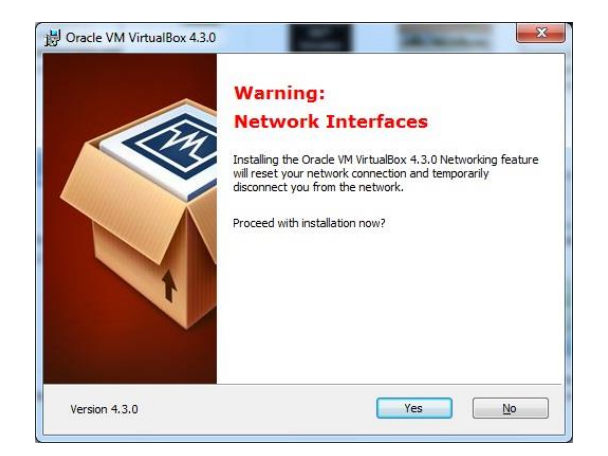

7. Selecione Instalar

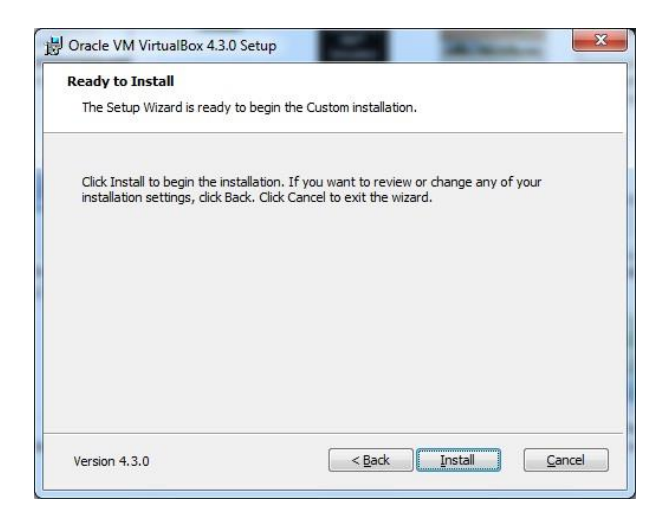

 Durante a instalação, o VirtualBox exibe mensagens pop-up pedindo permissão para instalar os drivers. Selecione a opção "Instalar" em todas as pop-ups. Desmarque Iniciar Oracle VM VirtualBox e selecione Concluir para concluir a instalação.

| installation is complete.                           |
|-----------------------------------------------------|
| Click the Finish button to exit the Setup Wizard.   |
| Start Oracle VM VirtualBox 4.3.0 after installation |
|                                                     |

9. Faça o <u>Baixar</u> do **Pacote do CommandCenter™ Geração 4** em <u>www.StellarSupport.com</u> (guia Treinamento).

OBSERVAÇÃO: este download é muito grande (> 800 MB). Se possível, use uma conexão de internet de alta velocidade. Você pode baixar o pacote para uma unidade USB e então, copiar para outros computadores.

10. Execute o instalador Generation4Display.exe e siga os prompts para instalar.

IMPORTANTE: o Pacote Geração 4 é instalado sob o usuário que está conectado ao computador, dessa forma, se alguém fizer login com uma ID de usuário diferente, também precisará fazer a instalação.

| Setup - Generation 4 Displa | y Package                                                                                                    |
|-----------------------------|----------------------------------------------------------------------------------------------------|
|                             | Welcome to the Generation 4<br>Display Package Setup Wizard<br>This will install Generation 4 Display Package version<br>8.0.2350-38 on your computer.<br>It is recommended that you close all other applications before<br>continuing.<br>Click Next to continue, or Cancel to exit Setup. |
|                             | Next > Cancel                                                                                                    |

11. Esta instalação levará cerca de 10 minutos; aguarde surgir a janela com o botão "Concluir".

| 🕒 Setup - Generation 4 Displa | ny Package                                                                                                    |
|-------------------------------|----------------------------------------------------------------------------------------------------|
|                               | Completing the Generation 4<br>Display Package Setup Wizard<br>Setup has finished installing Generation 4 Display Package on<br>your computer.<br>Click Finish to exit Setup. |
|                               | Finish                                                                                                    |

#### Atualização do Simulador de Monitor e CommandARM™

Você será avisado automaticamente ao abrir o simulador, se houver uma atualização disponível (necessária conexão com a internet). Siga os prompts na tela se escolher instalá-la.

| nline software update      | 1000                        | ×             |
|----------------------------|-----------------------------|---------------|
| Online updates are availab | ole. Go to settings page to | start update? |
|                            | ОК                          | Cancel        |

IMPORTANTE: todos os dados e configurações anteriores armazenados no simulador e na USB simulada serão excluídos durante as atualizações.

OBSERVAÇÃO: é necessário acesso em nível de administrador para atualizações automáticas.

#### Atualização do Pacote do CommandCenter™ Geração 4

Você será avisado automaticamente ao selecionar o CommandCenter™ Geração 4, se houver uma atualização disponível (é necessária uma conexão com a internet).

1. Faça o <u>Baixar</u> do **Pacote do CommandCenter™ Geração 4** em <u>www.StellarSupport.com</u> (guia Treinamento).

OBSERVAÇÃO: este download é muito grande (> 800 MB). Se possível, use uma conexão de internet de alta velocidade. Você pode baixar o pacote para uma unidade USB e então, copiar para outros computadores.

2. Execute o instalador Section 4 Display.exe e siga os prompts para instalar.

IMPORTANTE: o Pacote Geração 4 é instalado sob o usuário que está conectado ao computador, dessa forma, se alguém fizer login com uma ID de usuário diferente, também precisará fazer a instalação.

3. Esta instalação levará cerca de 10 minutos; aguarde surgir a janela com o botão "Concluir".

| Setup - Generation 4 Displa | y Package                                                                                                    |
|-----------------------------|----------------------------------------------------------------------------------------------------|
|                             | Completing the Generation 4<br>Display Package Setup Wizard<br>Setup has finished installing Generation 4 Display Package on<br>your computer.<br>Click Finish to exit Setup. |
|                             | Finish                                                                                                    |

## Desinstalação

#### Windows XP

- 1. Selecione Iniciar -> Configurações -> Painel de Controle -> Adicionar ou Remover Programas
- 2. Selecione *Simulador de Monitor e CommandARM*™ e, então, *Remover*
- 3. Selecione Pacote do Monitor Geração 4 e, então, Remover

#### Windows 7

- 1. Selecione Iniciar -> Painel de Controle -> Programas e Recursos
- 2. Selecione Simulador de Monitor e CommandARM™ e, então, Desinstalar
- 3. Selecione Pacote do Monitor Geração 4 e, então, Desinstalar

## Registro

É necessário registrar para usar o simulador mais de 5 vezes. O simulador pode ser usado até 50 vezes sem uma conexão com a internet depois de registrar.

#### Abra o simulador

1. Selecione Simulador de Monitor e CommandARM™ na área de trabalho do computador. O simulador pode levar de 5 a 15 segundos para abrir.

OBSERVAÇÃO: o erro a seguir, Exceção sem tratamento (status 407), pode aparecer se a conexão com a internet for realizada por um servidor proxy no qual o simulador não foi

registrado. Selecione i e siga as etapas abaixo para registrar a conexão com a internet por um servidor proxy.

| GS Display | Simulator                                                                                                    | × |
|------------|----------------------------------------------------------------------------------------------------|---|
| 8          | Unhandled exception has occurred in a component in your application.<br>If you click Continue, the application will ignore this error and attempt to<br>continue. |   |
|            | The request failed with HTTP status 407: Proxy Authentication<br>Required.                                                                                        |   |
| 🔻 Det      | ails Continue                                                                                                    |   |

OBSERVAÇÃO: o erro a seguir, **Configuração de Proxy da Internet**, também pode aparecer se a conexão com a internet for realizada por um **servidor proxy ou servidor VPN**. Selecione **Cancelar** e o simulador funcionará como se não estivesse conectado à internet.

| Internet Proxy Configuration                                           |                                                                                       | × |
|------------------------------------------------------------------------|---------------------------------------------------------------------------------------|---|
| There was a problem of due to a proxy configure information to try aga | connecting to the server that may be<br>uration error. Please enter your proxy<br>in. |   |
| Proxy Server Address<br>http://                                        |                                                                                       |   |
| Credentials<br>Username                                                | Contact your network administrator for help                                           | 2 |
| Password                                                               | with these values.                                                                    |   |
|                                                                        | OK Cancel                                                                             |   |

## **Registre o Simulador**

- 1. Selecione Registrar
- 2. Insira seu *Nome* e, se o *Número de Série* for preenchido automaticamente, selecione *Registrar*.

| 1 | Register Display and CommandARM <sup>™</sup> Simulator<br>To continue you must register your copy of Display and<br>CommandARM <sup>™</sup> Simulator. |
|---|----------------------------------------------------------------------------------------------------|
|   | Name •                                                                                                    |
|   | Drganization                                                                                                    |
|   | Serial Number                                                                                                    |
|   | STD-1612N-9282W-RQLV-RNQT                                                                                                    |
|   |                                                                                                    |
|   |                                                                                                    |
|   |                                                                                                    |
|   | Register Iry                                                                                                    |

- a. Se o *Número de Série* não for preenchido automaticamente, abra um navegador da internet e insira este site <u>http://jdlicensing.farreachinc.com/</u>.
- b. Selecione Gerar Número de Série

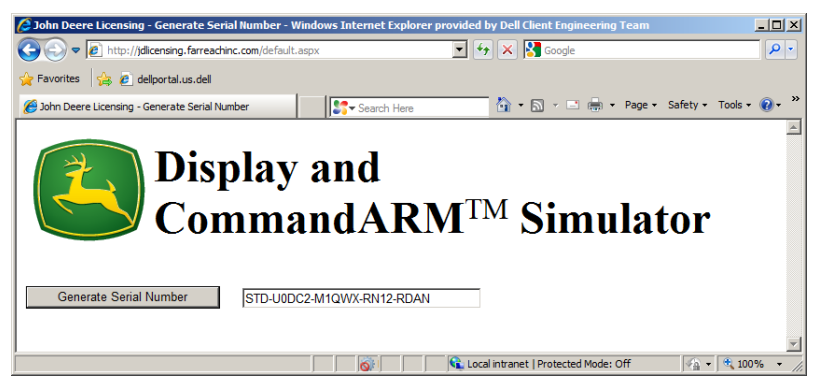

- c. Copie o Número de Série e cole na janela Registro. Em seguida, selecione Registrar.
- 3. O simulador concluirá o registro automaticamente.

OBSERVAÇÃO: o simulador exige uma conexão com a internet pelo menos a cada 50 usos para renovar a licença. Simplesmente conecte seu computador à internet e inicie o simulador. A licença será renovada automaticamente.

## Registre o Simulador com uma Conexão com a Internet por Servidor Proxy (VPN)

Há três opções; se uma não funcionar, tente outra:

#### <u> Opção 1:</u>

1. Feche todas as Janelas do Simulador

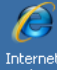

2. Abra o Internet Explorer Explorer e navegue até um site externo.

OBSERVAÇÃO: isso ajusta temporariamente as configurações do servidor proxy usado pelo simulador.

- 3. Feche o Internet Explorer
- 4. Selecione **Simulador de Monitor e CommandARM**™ na área de trabalho do computador
- 5. Siga as etapas de Registro do Simulador

#### <u>Opção 2:</u>

1. Feche todas as Janelas do Simulador

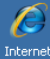

- 2. Abra o Internet Explorer e navegue até este site: http://jdlicensing.farreachinc.com
- 3. Selecione Gerar Número de Série e Copiar Número de Série

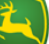

4. Selecione Simulador de Monitor e CommandARM™ na área de trabalho do computador

- 5. Cole o número de série na janela Registro
- 6. Selecione Registrar.

#### <u> Opção 3:</u>

- 1. Obtenha acesso à internet através de uma linha externa que não use um servidor proxy ou de VPN.
- 2. Complete o registro normal.

OBSERVAÇÃO: Com qualquer uma dessas opções, o seguinte erro (**Configuração de Proxy** *da Internet*) irá aparecer ao abrir o simulador. Selecione **Cancelar** e o simulador funcionará como se não estivesse conectado à internet. As opções 1, 2 ou 3 precisarão ser repetidas para redefinir a contagem de uso para 50.

| Internet Proxy Configuration                                          |                                                                                         | x |
|-----------------------------------------------------------------------|-----------------------------------------------------------------------------------------|---|
| There was a problem<br>due to a proxy config<br>information to try ag | connecting to the server that may be<br>juration error. Please enter your proxy<br>ain. |   |
| Proxy Server Address                                                  |                                                                                         | _ |
| http://                                                               |                                                                                         |   |
| Username                                                              | Contact your network<br>administrator for help                                          | 2 |
| Password                                                              | with these values.                                                                      |   |
|                                                                       |                                                                                         | 3 |
|                                                                       | OK <u>C</u> ancel                                                                       |   |

## Idiomas

Os idiomas a seguir são suportados pelo simulador.

| Búlgaro     | Estoniano | Italiano  | Russo    |
|-------------|-----------|-----------|----------|
| Chinês      | Finlandês | Letão     | Sérvio   |
| Croata      | Francês   | Lituano   | Eslovaco |
| Checo       | Alemão    | Norueguês | Esloveno |
| Dinamarquês | Grego     | Polonês   | Espanhol |
| Holandês    | Húngaro   | Português | Sueco    |
| Inglês      | Islandês  | Romeno    | Turco    |

## Alteração do Idioma da Página de Configuração

O idioma da página de configuração do simulador será definido automaticamente pelo sistema operacional do computador.

- 1. Menu Iniciar no computador
- 2. Painel de comando
- 3. Região e Idioma

#### Alteração do Idioma nos Monitores GS2 1800 e GS3 CommandCenter™

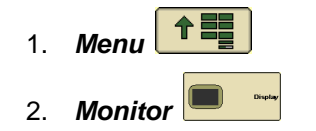

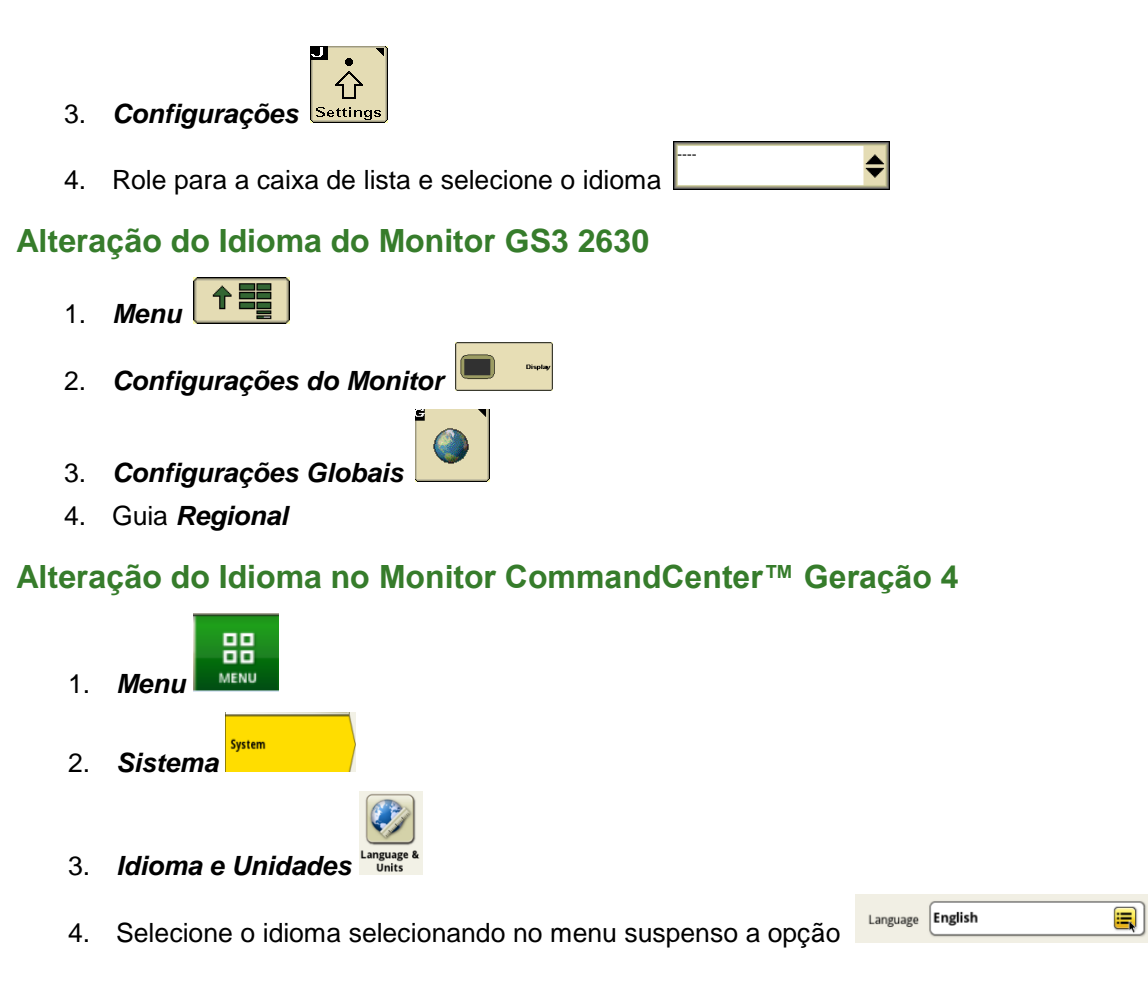

# Início

#### Abra o simulador

Selecione Simulador de Monitor e CommandARM™ na área de trabalho do computador. O simulador pode levar de 5 a 15 segundos para abrir.

## Navegação

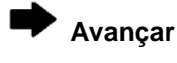

Anterior

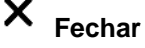

Minimizar

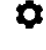

Atualizações de Configurações e de Software

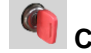

Chave de Partida

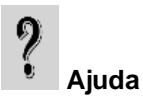

# · ← Inserir/Remover unidade USB para exibir

(Somente monitores GS2 1800, GS3 CommandCenter™ e GS3 2630)

Captura de Tela

## 1. Escolha uma Máquina

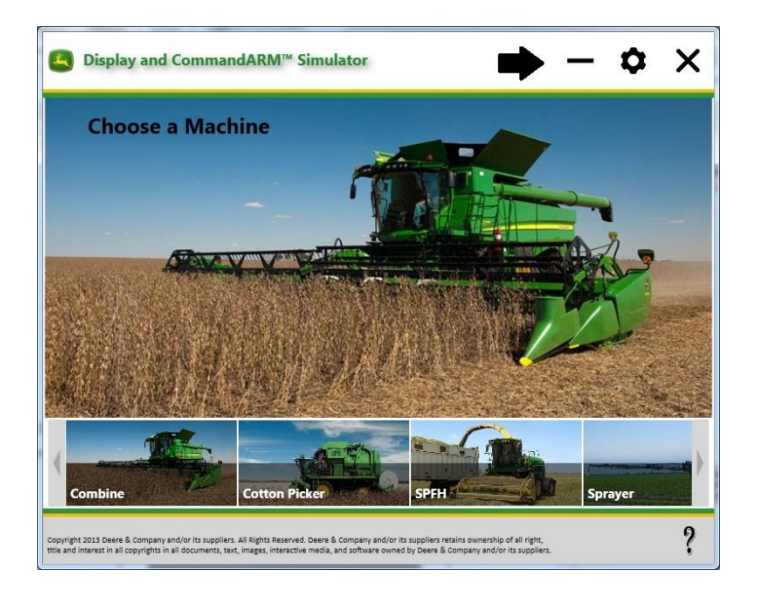

## 2. Escolha um Implemento

Se você escolher Trator como a máquina, será solicitado então a escolher um implemento.

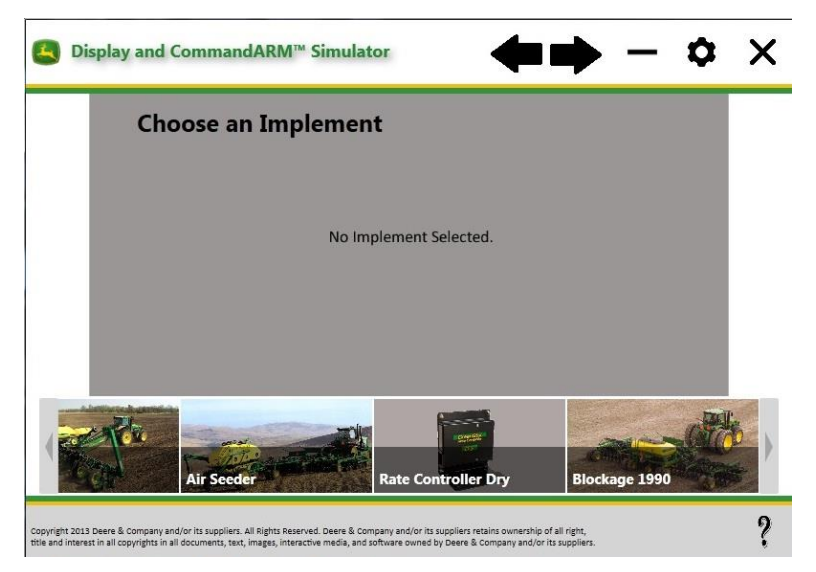

## 3. Escolha um Monitor

Os monitores que são compatíveis com a máquina e o implemento selecionados serão exibidos.

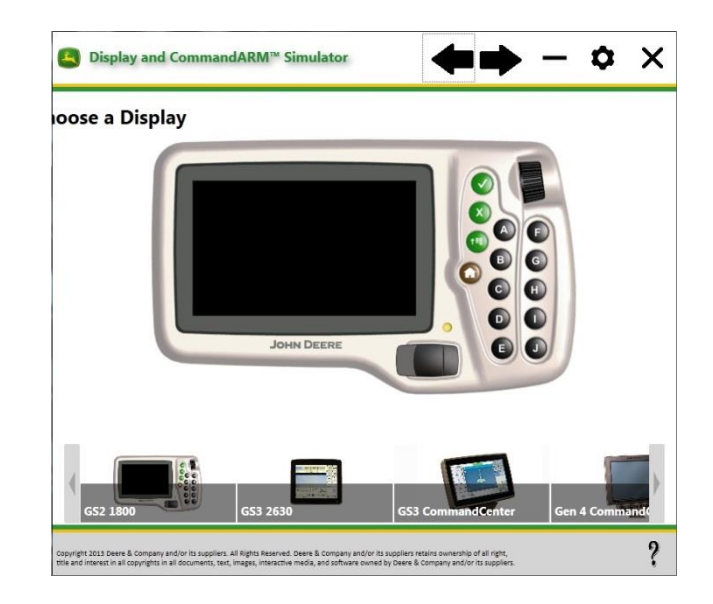

## 4. Selecione as Opções

As opções disponíveis dependem da máquina, do implemento e do monitor selecionados.

| ■ Display and CommandARM <sup>™</sup> Simulator                     | 🔶 — 🗢 >                                                                                       |
|---------------------------------------------------------------------|-----------------------------------------------------------------------------------------------|
| Machine Options > Tractor                                           |                                                                                               |
| Implement Options > <b>Planter</b><br>Model                         |                                                                                               |
| IT20 CCS™ Integral 16 Row                                           | © SeedStar™ 2                                                                                 |
| ◎ 1770NT CCS <sup>™</sup> 24 Row ProXP                              | © SeedStar™ XP                                                                                |
| © 1790 CCS™ 16 Row Split 31                                         | IseedStar <sup>™</sup> with Active Down Force                                                 |
| <ul> <li>AutoTrac Integrated</li> <li>AutoTrac Universal</li> </ul> | <ul> <li>✓ Advanced AutoTrac<sup>™</sup> Settings</li> <li>✓ Lightbar</li> </ul>              |
| Units 💿 U.S. 🔘 Metric                                               |                                                                                               |
| GPS Options                                                         |                                                                                               |
| GPS Simulation Spacing 20 Feet Initial GPS Coordinates              | <ul> <li>              GPS Only<br/>Run StarFire<sup>™</sup> 3000<br/>No GPS      </li> </ul> |
| Latitude 41.591294 Longitude -93.60378                              |                                                                                               |

- Executar o StarFire<sup>™</sup> 3000: a interface do StarFire<sup>™</sup> 3000 será preenchida no monitor. AutoTrac<sup>™</sup> Integrado: Faz com que o simulador se comporte como se estivesse conectado a uma máquina compatível com AutoTrac™.
- Configurações Avançadas do AutoTrac™: Faz com que o simulador se comporte como se • estivesse conectado a uma máquina com SSU compatível com as Configurações Avançadas do AutoTrac™.

- AutoTrac<sup>™</sup> Universal: Faz com que o simulador se comporte como se estivesse conectado a um ATU.
- Barra de Luzes GreenStar<sup>™</sup>: faz com que o simulador se comporte como se estivesse conectado a uma Barra de Luzes GreenStar<sup>™</sup> (isto é, as Configurações de Barra de Luzes GreenStar<sup>™</sup> aparecerão nas Configurações de Orientação).

## Coordenadas iniciais do GPS

Insira as coordenadas do GPS de um talhão para localizar a simulação do GPS em relação a ele.

OBSERVAÇÃO: Mover o local do GPS para longe do ponto de referência do talhão selecionado fará com que o ícone da máquina no mapa fique inclinado. Crie um novo nome de talhão para resolver este problema.

# Funções Gerais do Simulador

## LIGAR/DESLIGAR a Simulação

A chave de partida siga/desliga todas as máquinas, implementos e simuladores do monitor selecionados. Pode levar aproximadamente 60 segundos para o monitor carregar.

## Ajuda

O botão Ajuda

abre o site onde as informações de ajuda atualizadas podem ser acessadas.

## Funções do Implemento

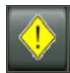

Alterne entre os alertas disponíveis

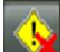

Tecla Cancelar alertas. Observação: este botão NÃO apagará alertas que foram acionados pelo

software da máquina/implemento.

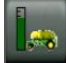

Plantadeira pneumática - aciona uma condição de erro de Nível Baixo do Tanque Dianteiro

Plantadeira pneumática – interruptor de calibração de metros

## Sons

A maioria dos bipes e outros sons estão definidos para DESLIGADO. Eles podem ser LIGADOS/DESLIGADOS ajustando-se o volume em Configurações do Monitor. Os sons de alerta de orientação e tons de rastreamento ainda estarão LIGADOS. Os tons de rastreamento podem ser DESLIGADOS nas Configurações de Orientação, como em um monitor real.

## Simulação do GPS

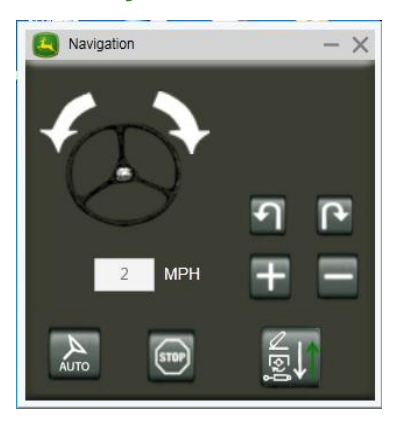

Aumentar a Velocidade

# Informações sobre Máquinas

## Colheitadeira

#### Problemas e limitações conhecidos:

- O software mostra todas as opções ao mesmo tempo na página principal da colheitadeira
- Vários botões no CommandARM™ não funcionam
- O Monitor PDU não é totalmente funcional

## Como Iniciar a Colheita

- 1. Selecione o meio da Alavanca Multifuncional para iniciar o movimento da colheitadeira.
- 2. Coloque na aceleração máxima
- 3. Defina a marcha

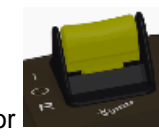

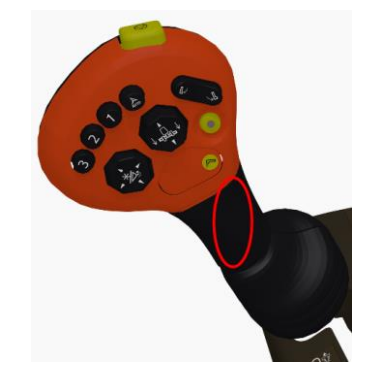

4. Acione o separador

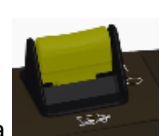

- 5. Acione a plataforma
- 6. O mapa de rendimento deve estar gravando agora

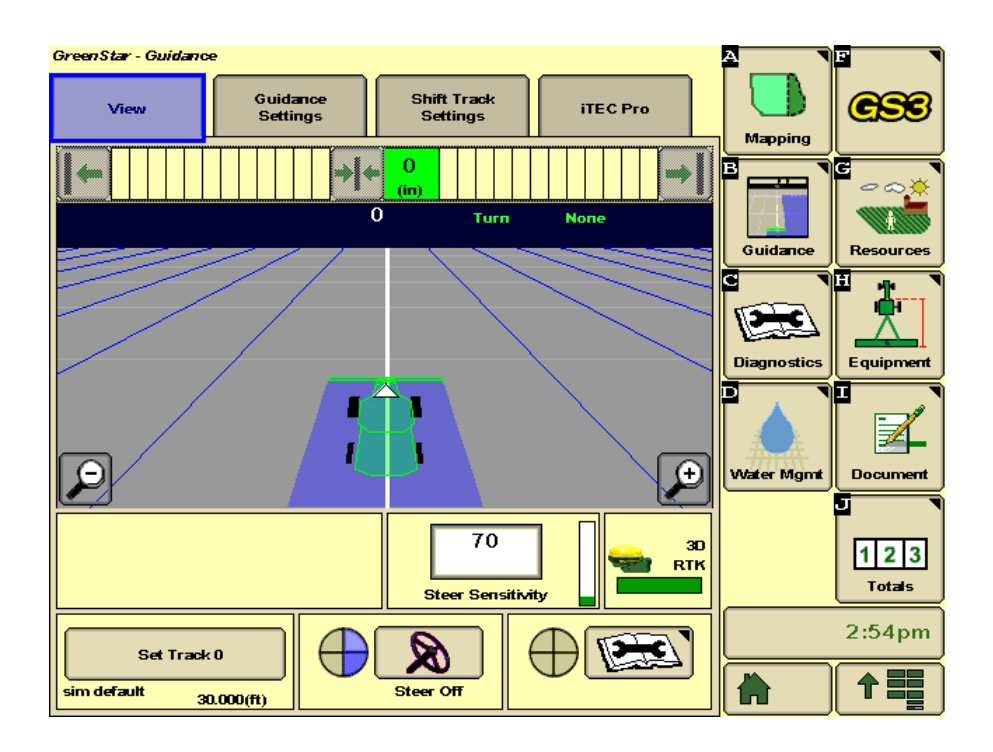

## RowSense™ em Colheitadeira

A opção RowSense™ está marcada por padrão nas opções do simulador da colheitadeira.

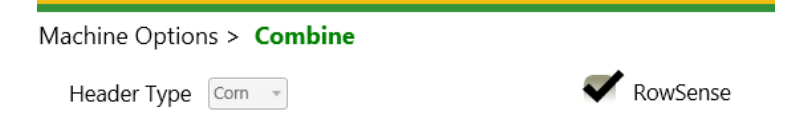

#### <u>Operação do RowSense™:</u>

- 1. Selecione o meio da Alavanca Multifuncional para iniciar o movimento da colheitadeira.
- 2. Configure uma linha de orientação no monitor.
- 3. Ative o RowSense™

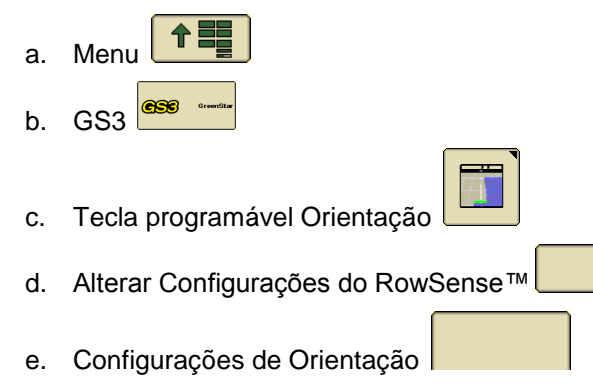

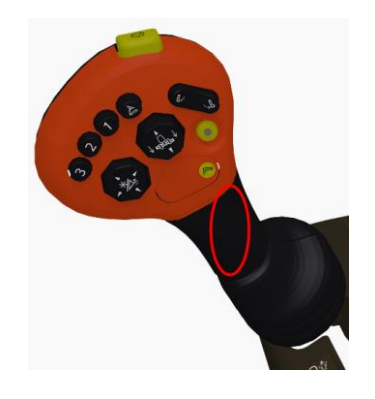

Set Track 0

30.000(ft)

- f. Status de Ativação do Sistema
- g. Observe que o método de Entrada de Linha pode ser definido para status Manual ou GPS.

3

Mapping

Guidanc

Diagnosti

Water Mgm

Equipme

Document

1 2 3

Totals

6:35pm

个言

#### Operação com o método de Entrada de Linha Manual:

- 1. Dirija a colheitadeira até a linha
- 2. Pressione o botão número 3 para abaixar a plataforma
- 3. Pressione o botão de número 3 uma segunda vez para ativar a orientação e os sensores de linha.

iTEC Pro

378.3 (ft)

(+)

RTK

#### Operação com o método de Entrada de Linha por GPS:

- 1. Dirija a colheitadeira até a linha
- Pressione o botão de número 3 para abaixar a plataforma e ativar a orientação
- 3. Pressione o botão número 3 mais uma vez para acionar os sensores de linha.

Shift Track Settings

104 fft) 3

Е Turn

#### Estados de Simulação do RowSense™:

Guidance Settings

GreenStar - Guidance

E

sim default

O sensor do RowSense™ está instalado e ativado

70

Steer Sensitivity

X

A

Sensores de Linha Fora da Cultura – O AutoTrac™ está ativo e há dados de GPS válidos, mas não há dados dos calibradores de

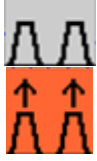

21 | Página

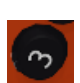

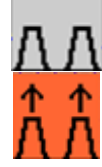

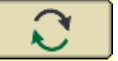

cultura. OBSERVAÇÃO: o simulador definirá a entrada de rendimento de cultura para 0 para uma simulação fora da cultura. **Correção Diferencial Perdida** – O AutoTrac<sup>™</sup> está ativo e há dados válidos dos calibradores de cultura, mas não há dados suficientes do GPS do StarFire<sup>™</sup>. OBSERVAÇÃO: O AutoTrac<sup>™</sup> funcionará por até 3 minutos sem GPS.

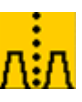

O AutoTrac™ está ativo e há dados válidos do GPS e do sensor dos calibradores de cultura.

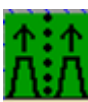

OBSERVAÇÃO: Consulte o manual do operador do AutoTrac™ RowSense™ para obter instruções mais detalhadas.

## Colheitadeiras de Algodão

#### Problemas e limitações conhecidos:

- Colheitadeiras de Algodão CP690 e CS690 às vezes os alertas impedem a simulação da colheita.
- O Monitor da ADU exige que o usuário tenha direitos administrativos e não funciona em computadores Windows 64 bits e Windows XP.
- O Monitor da ADU só funciona com a tela do computador definida para texto e ícones <u>pequenos;</u> caso contrário, a interface aparecerá como esta imagem.

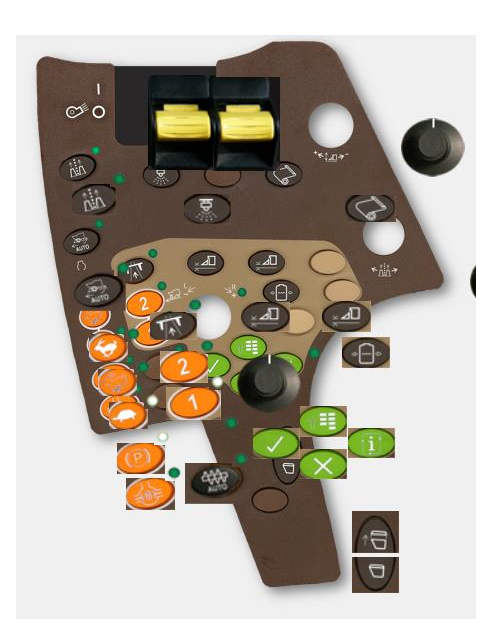

#### Alteração da Tela para Texto e Ícones Pequenos

- 1. Menu Iniciar no computador
- 2. Painel de comando
- 3. Monitor

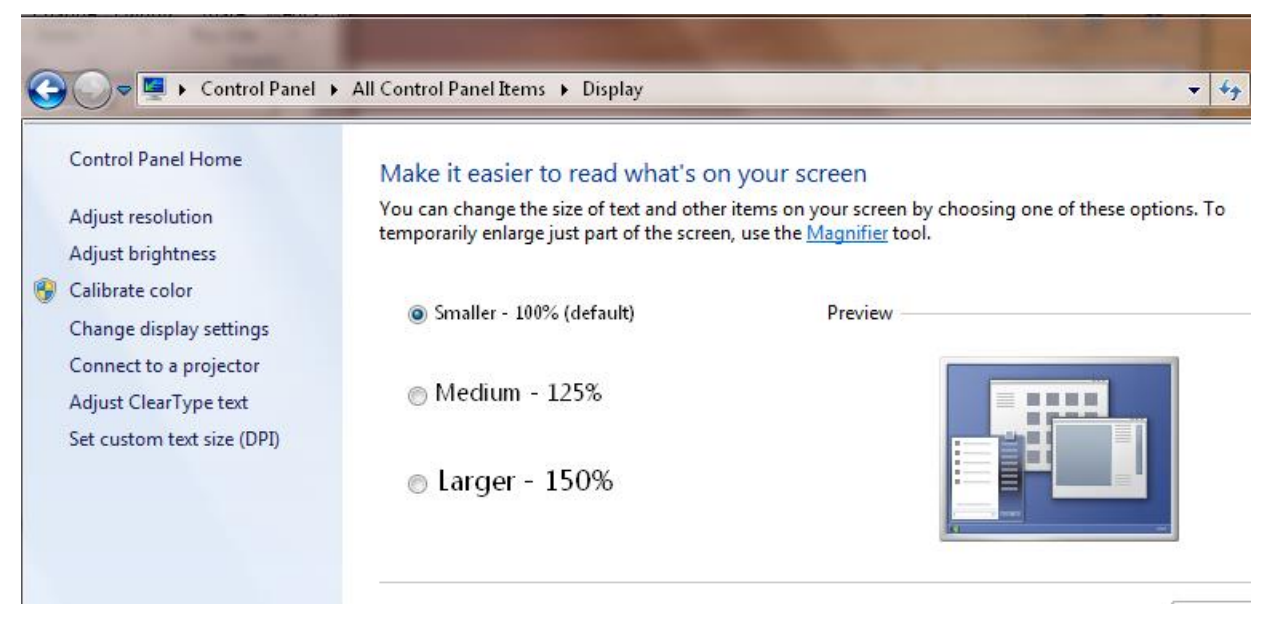

4. Certifique-se de que a seleção esteja definida para Menor – 100%

OBSERVAÇÃO: essa configuração afetará o tamanho do texto e dos ícones em sua área de trabalho.

## **Colhedoras de Cana de Açúcar**

#### Problemas e limitações conhecidos:

- CH570
  - Vários botões no CommandARM™ não funcionam
  - Simulação de colheita
  - Configuração do Elevador
  - 3520 e CH330
    - o Monitor do CommandARM™ e do PDU
    - Simulação de colheita
    - Configuração do Elevador
    - o 6 códigos de falha aparecem na partida

## Tratores 7R e 8R com CommandCenter™ Geração 4

#### Problemas e limitações conhecidos:

- CommandARM™, Barra de navegação e monitor PDU <u>não</u> estão disponíveis para as seguintes configurações:
  - o 7R e23™
  - o 7R CommandQuad™
- O CommandCenter™ Geração 4 perde intermitentemente a comunicação com o controlador de direção ao executar a Simulação do Trator (ou da Máquina).

Se o seu computador tiver menos de 3 GB de RAM, desmarque **Simulação de Controladores da Máquina** nas Opções da Máquina para um melhor desempenho. Consulte <u>Resolução de Problemas de</u> <u>Uso da RAM</u> para ver mais opções. OBSERVAÇÃO: desmarcar essa opção desativa as aplicações das Configurações do Trator no Menu do CommandCenter™ Geração 4.

|   | 🗝 scv 🕜 🗗 | × )                                    |
|---|-----------|----------------------------------------|
| r |           | This feature is currently unavailable. |

#### Problemas e limitações conhecidos:

- 1. Quando a Simulação do Trator (ou Máquina) for marcada, o CommandCenter™ Geração 4 iniciará de maneira mais lenta e os alertas DTC podem aparecer frequentemente. Se muitos alertas DTC aparecerem, tente reiniciar o simulador.
- 2. No Windows XP, a Simulação do Trator (ou da Máquina) é desativada devido a problema de compatibilidade
- O Centro de Ajuda pode não abrir na barra de atalho. Em vez disso, abra-o em Menu > Aplicativos.

## Informações sobre Implementos

#### Enfardadora

OBSERVAÇÃO: Automação Completa 1 e 2 ainda não estão incluídas.

#### Exemplo de Operação da Enfardadora:

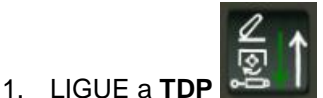

a partir da janela Enfardadora

- 2. Aumente a Velocidade a partir da janela Navegação
- 3. Aumente o fluxo da cultura (Rendimento)

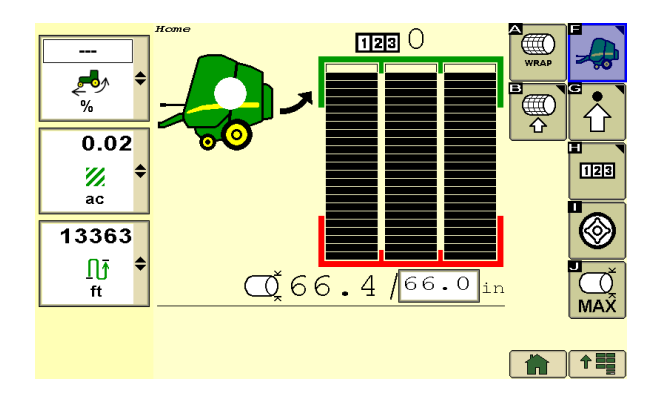

O fluxo da cultura (**Rendimento**) será redefinido automaticamente para **Nenhum** quando o tamanho da enfardadora for atingido para fins de simulação.

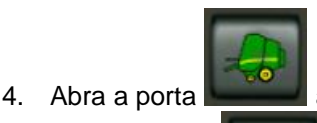

a partir da janela Enfardadora.

5. Feche a porta **Entrange** a partir da janela Enfardadora.

#### Exemplo de Operação da Enfardadora com B-Wrap:

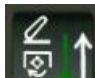

1.

- LIGUE a **TDP E** a partir da janela Enfardadora
- 2. Aumente a Velocidade a partir da janela Navegação
- 3. Aumente o fluxo da cultura (Rendimento)

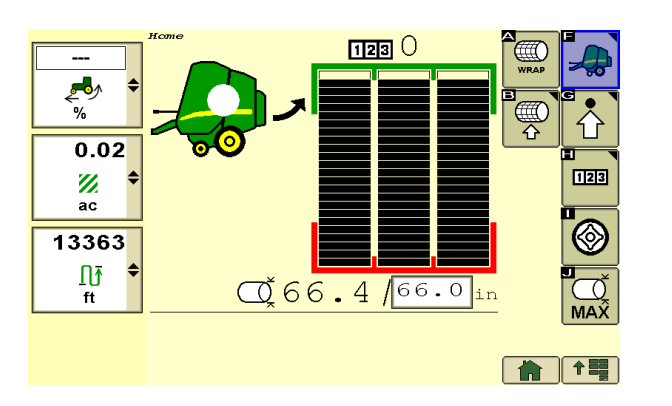

O fluxo da cultura (**Rendimento**) será redefinido automaticamente para **Nenhum** quando o tamanho do fardo for atingido para fins de simulação.

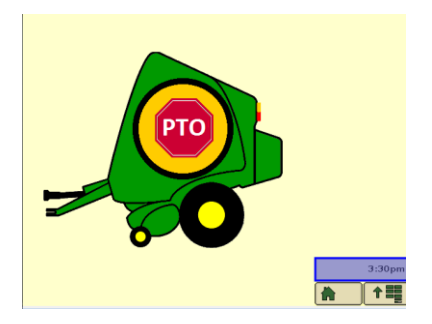

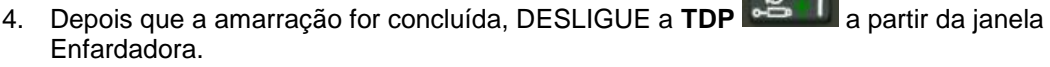

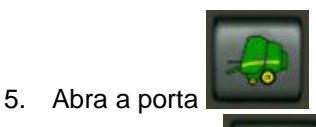

a partir da janela Enfardadora.

6. Feche a porta **de la partir** da janela Enfardadora.

OBSERVAÇÃO: Use o botão **Redefinir** na janela Enfardadora se as simulações de amarração falharem ou se o alerta de Carga aberta do atuador aparecer frequentemente.

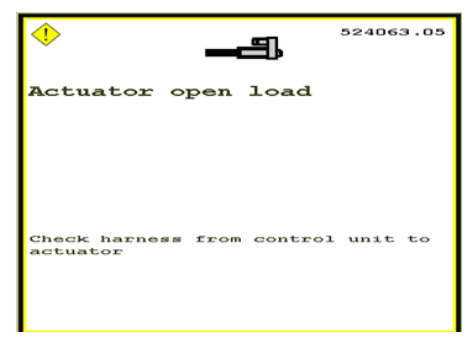

#### **Plantadeira**

#### Problemas e limitações conhecidos:

 Às vezes, as taxas de semente simuladas da Plantadeira 1775NT estão incorretas e o controle de seção desaparece intermitentemente.

## Informações sobre Monitores

#### Monitor GS2 1800

OBSERVAÇÃO: A tela do simulador GS2 1800 aparecerá borrada porque foi reduzida para 75% para caber em uma tela de computador.

#### <u>Navegação</u>

Existem 3 opções para rolar o botão rotativo no simulador:

- 1. Clique com o botão esquerdo do mouse na parte superior ou inferior do botão rotativo.
- 2. Posicione o mouse sobre a parte central do botão rotativo e gire a roda do mouse.
- 3. Utilize as setas para cima e para baixo do teclado.

Existem 2 opções para selecionar um botão no simulador:

4. Pressione o botão de verificação.

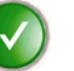

5. Pressione o meio do mouse (esta opção pode ser necessária para Entradas do Live Edit)

 Botão rotativo
 Roda do mouse
 Entrada do Live Edit

 Image: Constraint of the second second sec

## Monitor GS3 2630

OBSERVAÇÃO: O simulador GS3 2630 atualmente não tem capacidade para simular o Surface Water Pro Plus.

#### Importar Dados do Usuário para o Simulador

Importe os dados de usuário de um monitor GS3 2630 ou software da área de trabalho do Apex<sup>™</sup>. Este recurso é apenas para fins de treinamento. As mesmas regras da versão de software aplicam-se para a compatibilidade da importação de dados e para o monitor real. Como regra geral, certifique-se de que as atualizações mais recentes estejam instaladas para que os dados sejam importados.

# IMPORTANTE: As atualizações de software do simulador excluirão todos os dados e configurações armazenados no simulador. Exporte antes de atualizar o simulador para salvar seus dados e configurações.

- 1. Selecione Máquina, Implemento e, então, monitor GS3 2630.
- 2. Selecione Abrir USB Simulado nas Opções do Monitor. Isso abrirá uma pasta no seu computador que simula uma unidade USB.
- 3. Abra sua unidade USB real e copie a pasta "GS3\_2630" para o USB Simulado.
- 4. Ligue o simulador
- Selecione o botão USB para simular a inserção da unidade USB. Importe o Perfil para o simulador da mesma maneira que faria em um monitor real.

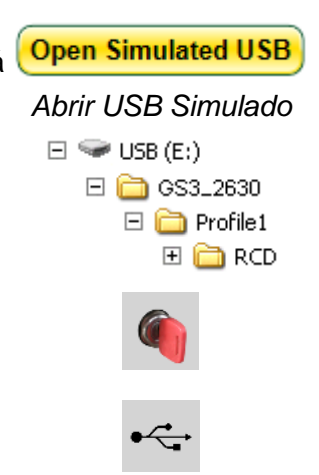

6. Selecione o botão USB para simular a remoção da unidade USB.

#### Exportar Dados do Usuário do Simulador

- 1. Selecione o botão USB para simular a inserção da unidade USB. Exporte os dados do monitor da mesma maneira que faria em um monitor real.
- 2. Desligue o simulador.
- 3. Selecione Máquina, Implemento e, então, com o monitor GS3 2630.
- 4. Selecione Abrir USB Simulada e use o Explorador de Arquivos para copiar e colar a pasta Perfil para um local de sua escolha.

## Monitor CommandCenter™ Geração 4

O simulador tem uma verificação de versão mínima para o CommandCenter™ Geração 4 . Ao iniciar o simulador com o CommandCenter™ Geração 4, uma mensagem aparecerá se uma atualização for necessária para compatibilidade. Nesse caso, faça download do pacote do simulador de monitor Geração 4 mais recente a partir do Stellar Support.

| Error - Incompatible Generation 4 display package                                                                                                    |                       |
|----------------------------------------------------------------------------------------------------|-----------------------|
| The installed version of Generation 4 Display Package is no longer compatible Please install the new Generation 4 Display Package version available here. | e with this simulator |
|                                                                                                    | OK                    |

#### Importar Dados do Usuário para o Simulador

Importe os dados de usuário de um monitor GS3 2630 ou software da área de trabalho do Apex<sup>™</sup>. Este recurso é apenas para fins de treinamento. As mesmas regras da versão de software aplicam-se para a compatibilidade da importação de dados e para o monitor real. Como regra geral, certifique-se de que as atualizações mais recentes estejam instaladas para que os dados sejam importados.

#### IMPORTANTE: As atualizações de software do simulador excluirão todos os dados e configurações armazenados no simulador. Exporte antes de atualizar o simulador para salvar seus dados e configurações.

- Coloque os dados em uma unidade USB como faria para transferir para um CommandCenter™ Geração 4 real.
- 2. Insira a unidade USB no computador.
- 3. Abra o simulador.

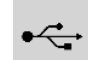

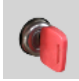

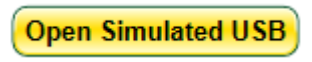

Abrir USB Simulado

4. Nas Opções do Monitor, selecione a unidade USB.

USB Disabled USB Disabled USB Flash Disk USB Device#FBE1005120023379

- 5. Ligue o simulador
- Depois que o monitor carregar, a seguinte mensagem deve aparecer permitindo que você Importe Dados para o monitor.

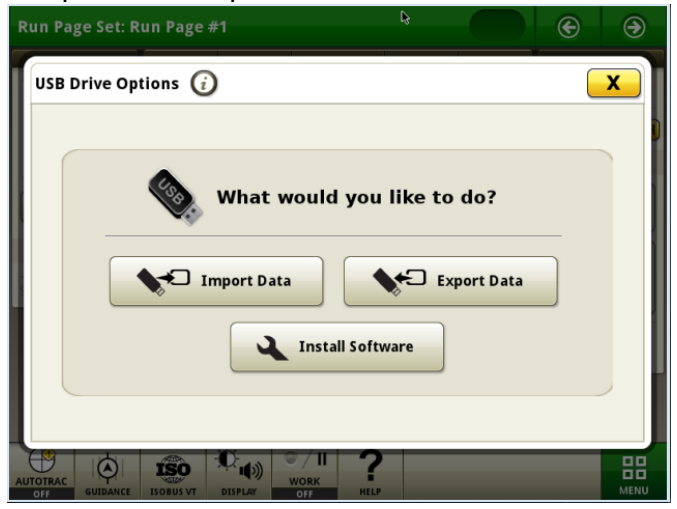

Se a mensagem não aparecer, consulte <u>Falha do USB ao conectar</u> na seção Detecção e Solução de Problemas.

#### Exportar Dados do Usuário do Simulador

- Se um simulador CommandCenter<sup>™</sup> Geração 4 não estiver sendo executado ainda, insira uma unidade USB no seu computador.
- 2. Abra o simulador.
- Nas Opções do Monitor, selecione a unidade USB.
- 4. Ligue o simulador
- 5. Depois que o monitor carregar, a seguinte mensagem deve aparecer permitindo que você Exporte Dados para o monitor.

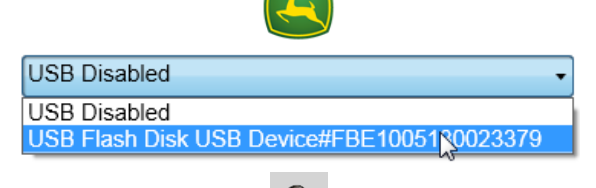

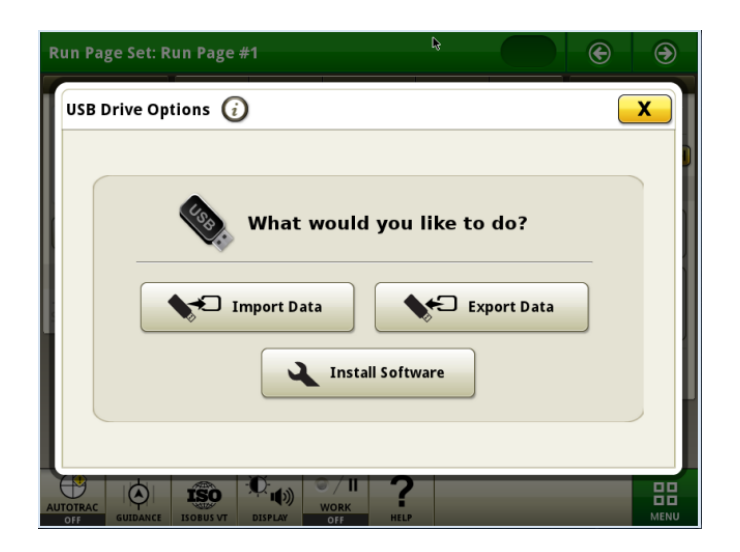

# Informações sobre Opções

## Dados Compartilhados de Sincronização da Máquina

Este recurso simula os dados de cobertura e linhas de orientação vindos de uma segunda máquina e voltando para ela (Máquina 2). A cobertura da Máquina 2 funciona a 4 mph (6,4 km/h) com uma largura de implemento de 60 ft (18,3 metros) e vira depois de 0.5 mi (0,8 km). O ícone da Máquina 2 não é exibido e não pode controlar a seção.

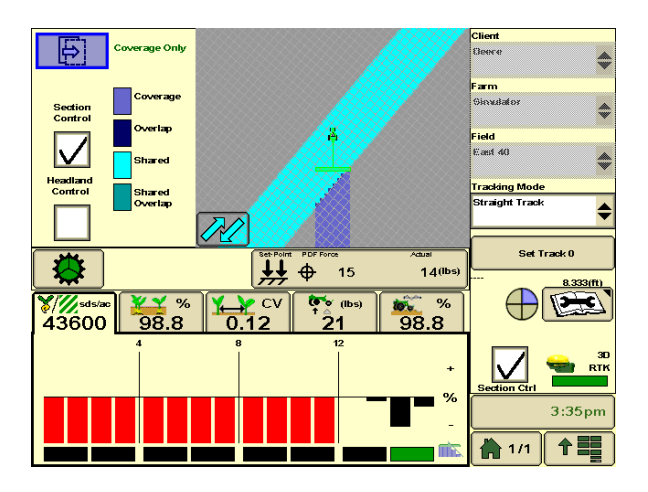

#### Compartilhamento da Configuração

Observação: A configuração da rede é salva entre os usos do simulador.

- 1. Escolha qualquer opção de Máquina e Implemento com o monitor GS3 2630
- 2. Selecione **Z** Dados Compartilhados de Sincronização da Máquina na página Opções do

Monitor. A janela Sincronização da Máquina aparecerá depois que você virar a chave para iniciar o simulador.

| Machine Sync   |                      | $- \times$ |
|----------------|----------------------|------------|
| Client         | Deere                |            |
| Farm           | Simulator            |            |
| raini<br>r:-14 | East 40              | Щ          |
|                | Descentration Office |            |
| lask           | Documentation Off    | ≣∤         |
| Operator       | John                 |            |
| Status : N/A   |                      |            |

- Selecione a mesma Tarefa na janela de Sincronização da Máquina e no monitor. Se você selecionar uma Tarefa diferente de Documentação Desligada no GS3 2630, precisará ajustar a Documentação (Tecla programável I).
- 4. Configuração da Rede no monitor
  - a. Vá para Menu > GS3 > Equipamento (H) > Guia rede
  - b. Selecione Gerenciar Redes
  - c. Selecione Adicionar Novo
  - d. Insira qualquer nome em Nome da Rede
  - e. Selecione Aceitar
  - f. Selecione Conectar
  - g. Selecione Aceitar
  - h. Agora a **Máquina 2** aparecerá em Rede. Várias qualidades de sinal são simuladas para demonstração.
- 5. Vá para Mapeamento (A) > guia Multimáquina
  - a. Selecione Aplicação na lista: Dados Compartilhados de Sincronização da Máquina
  - b. Marque Compartilhar Cobertura

| GreenStar - Mapping                     | A F                   |
|-----------------------------------------|-----------------------|
| Maps Boundaries Flags Multi-Machine     | Mapping CSS           |
| Application Machine Sync Shared Data    | Guidance              |
| Share Coverage Communication Device MCR | Diagnostics           |
| Join Shared Data                        | Water Mgmt            |
|                                         | Section 123<br>Totals |
|                                         | 3:19pm                |

c. Selecione Dispositivo de Comunicação na lista: MCR

#### Unir à Cobertura

Observação: se a Máquina 2 não aparece na lista Ingressar nos Dados Compartilhados, gire a chave para reiniciar o simulador.

- 1. Vá para Menu > GS3 > Recursos (G)
- 2. Selecione Unir na caixa da lista de Talhão
- 3. Selecione **Unir** para a Máquina 2 na janela que aparecer. Se a Máquina 2 não estiver na lista, reinicie o simulador.

|   | Join Shared Data                                  |                                                    |         |  |
|---|---------------------------------------------------|----------------------------------------------------|---------|--|
|   | Name on Network<br>Operator<br>Last Update<br>Age | Client<br>Farm<br>Field<br>Task                    | Refresh |  |
| 1 | Machine 2<br>John                                 | Deere<br>Simulator<br>East 40<br>Documentation Off | Join    |  |

Observação: em alguns computadores, pode aparecer o alerta de comunicação perdida. Contanto que a máquina ou o implemento ainda apareça no Menu, a simulação ainda está funcionando.

4. Vá para Mapeamento (A)

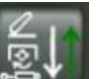

 Selecione Gravando an janela Sincronização da Máquina. A segunda cobertura da máquina aparecerá no mapa à direita da primeira máquina. Pode ser necessário diminuir o zoom para vê-la.

| GreenStar - Mapping     |                |                  | A           | F             |
|-------------------------|----------------|------------------|-------------|---------------|
| Maps                    | Boundaries Fla | gs Multi-Machine | Mapping     | GSS           |
| Legend<br>Coverage Only |                |                  |             |               |
| Coverage                |                |                  | Guidance    | Resources     |
| Overlap                 |                |                  |             |               |
| Shared                  | <b>(</b>       | <u>ь</u>         | Diagnostics | Equipment     |
| Shared<br>Overlap       | · ·            |                  | Water Mgmt  | Document      |
| 30                      |                |                  | Section     | 123<br>Totals |
|                         |                |                  |             | 3:33pm        |
|                         |                | Map Settings     |             |               |

#### Compartilhar Linha AB a partir da Máquina 1

- 1. Vá para Menu > GS3 > Orientação (B)
- 2. Selecione Definir Pista 0
- 3. Selecione Compartilhar Linha AB
- 4. O status na janela Sincronização da Máquina mostrará: Linha AB Recebida

#### Compartilhar Linha AB a partir da Máquina 2

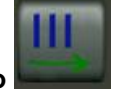

- 1. Selecione Enviar Linha de Orientação
- A mensagem Linha AB Recebida aparecerá no GS3 2630. East Line\_001 é o nome da pista. Observação: Essa linha AB é criada para a localização padrão do GPS do simulador.

Consulte o Manual do Operador da Sincronização da Máquina para obter mais informações.

# StarFire<sup>™</sup> 3000

#### Alarme Calibrar o TCM

O alarme Calibrar o TCM aparecerá uma vez sempre que o simulador for iniciado em uma Máquina, um Implemento ou um Monitor diferente e o TCM não tiver sido calibrado para essa combinação.

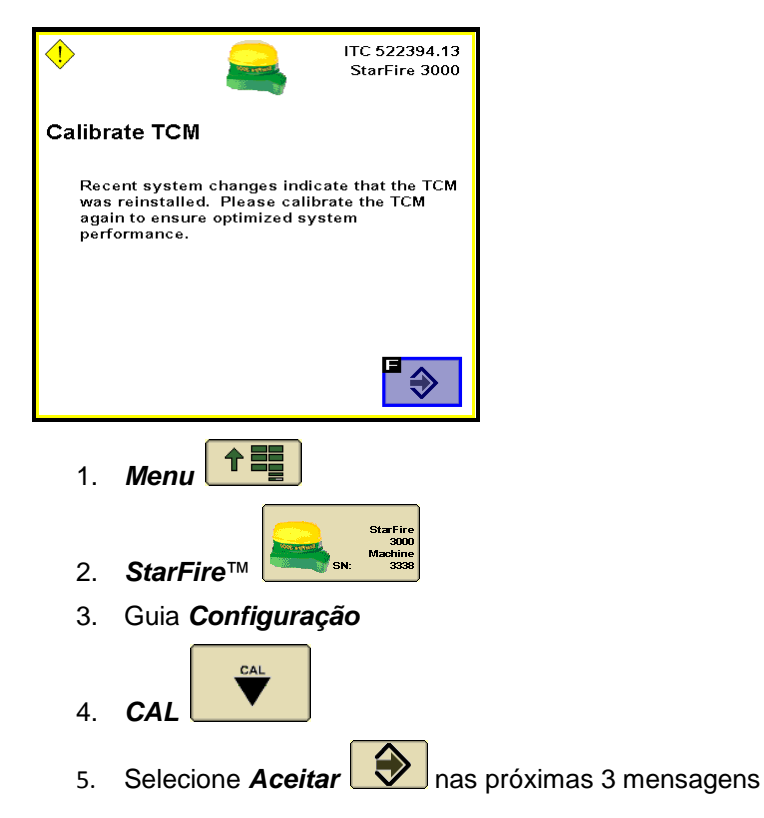

## AutoTrac<sup>™</sup> Universal (ATU)

#### Ativação do ATU

A primeira vez que você executar o ATU com um monitor, precisará ativá-lo inserindo **323**. Com o GS2 1800, gire o botão rotativo do monitor usando a roda do mouse.

| •                                         | 656                                                                       | GreenStar                   |   |
|-------------------------------------------|---------------------------------------------------------------------------|-----------------------------|---|
| No ATU .                                  | Activation                                                                |                             |   |
| ATU has no<br>below or dis<br>GreenStar a | t been activated. Enter an<br>sconnect the ATU unit to ac<br>application. | activation code<br>cess the |   |
|                                           | Serial Number 123456                                                      |                             | G |
|                                           |                                                                           | Accept                      |   |

# Detecção e resolução de problemas

## O CommandCenter™ Geração 4 Falha ao Carregar – Tela Verde

A tela verde aparece.

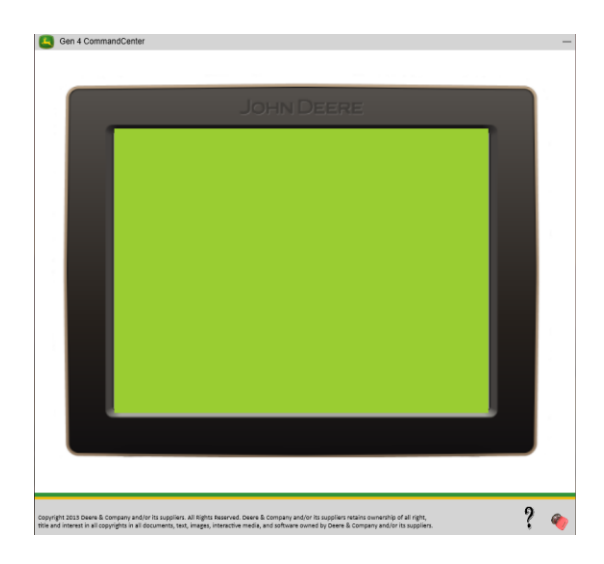

Causa Comum:

- O Pacote do Monitor Geração 4 está instalado em um nome de usuário diferente.
- Pacote do Monitor Geração 4 não instalado. Siga essas etapas para verificar:

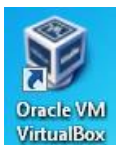

- 1. Abra o VirtualBox na sua área de trabalho
- Se o Pacote da Geração 4 estiver instalado corretamente, você verá uma guia do Monitor Geração 4.

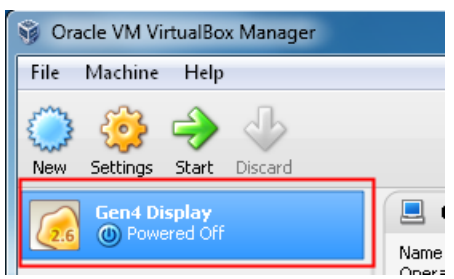

Correção Comum:

 Reinstale o Pacote do Monitor Geração 4 com o usuário atual conectado no Windows, selecionando as opções padrão durante a instalação. Consulte as instruções na seção de instalação. Também pode ser necessário reinstalar o Oracle Virtual Box em alguns casos.

## O CommandCenter™ Geração 4 Falha ao Carregar – Tela Preta

O Monitor não é carregado após a tela preta e a roda de rotação aparece por 2 minutos.

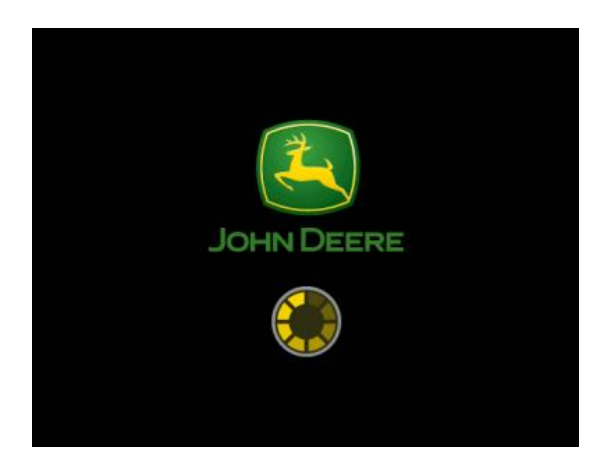

Causa Comum:

• Virtual Box perdeu o Endereço IP necessário para o CommandCenter™ Geração 4 Correções Comuns:

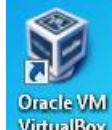

- 1. Abra o VirtualBox na sua área de transferência
- 2. Arquivo > Preferências

| File Machine Help           Wirtual Media Manager         Ctrl+D |     |
|------------------------------------------------------------------|-----|
| 🧃 Virtual Media Manager Ctrl+D                                   |     |
|                                                                  |     |
| 剜 Import Appliance Ctrl+I                                        |     |
| R Export Appliance Ctrl+E                                        |     |
| Preferences Ctrl+G                                               |     |
| ie;                                                              | G   |
| Exit Ctrl+Q racing system:                                       | LII |
| System                                                           |     |

3. Rede > Redes apenas de Hosts > selecione o ícone Chave de fenda

| 4 | 👂 Vi | rtualBox - Set        | tings                                 | ? | x |
|---|------|-----------------------|---------------------------------------|---|---|
|   |      | General<br>Input      | Network 2                             |   |   |
|   | 6    | Update                | VirtualBox Host-Only Ethernet Adapter |   | 1 |
|   |      | Display               |                                       | 2 |   |
|   | 2    | Network<br>Extensions | 1                                     | 5 | Ŭ |
|   |      | Proxv                 |                                       |   |   |

- 4. Altere o Endereço IPv4 para 10.0.56.1
- 5. Altere a **Máscara de Rede** para **255.255.255.0**. Se o Endereço IP não for salvo depois de fechar e reabrir, use 255.255.0.0.

OBSERVAÇÃO: Direitos Administrativos são necessários para alterar essa configuração.

6. Clique em OK

| 0 | <sup>9</sup> Host-only | Network Details   | ? <mark>×</mark> |
|---|------------------------|-------------------|------------------|
| ſ | Adapter                | DHCP Server       |                  |
|   |                        | IPv4 Address:     | 10.0.56.1        |
|   | IP                     | v4 Network Mask:  | 255.255.255.0    |
|   |                        | IPv6 Address:     |                  |
|   | IPv6 Netv              | vork Mask Length: |                  |
|   |                        |                   |                  |
|   |                        |                   |                  |
| L |                        |                   |                  |

## CommandCenter™ Geração 4 - Um Aplicativo é Encerrado Inesperadamente

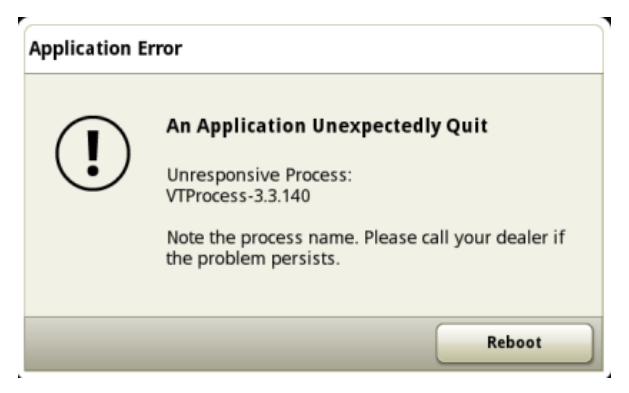

Causa Comum:

• O computador esgotou sua memória RAM

Correções Comuns:

• Consulte a seção Resolução de Problemas de Uso de RAM abaixo.

## Resolução de Problemas de Uso da RAM

Correções Comuns:

- Desligue a chave para reiniciar o simulador e fechar todos os aplicativos além do simulador. Então, reinicie-o, ou
- Selecione "Não há" como o Implemento ou
- Atualize o computador para 3 ou mais GB de RAM ou
- Desmarque a opção

# Simulação do Trator (ou Máquina)

OBSERVAÇÃO: desmarcar essa opção desativará os aplicativos de Configurações do Trator no Menu.

|   | scv 🖗 🕈 | X<br>This fast we is surgestive swellable |
|---|---------|-------------------------------------------|
| * |         |                                           |

## CommandCenter™ Geração 4 - abre como uma janela separada

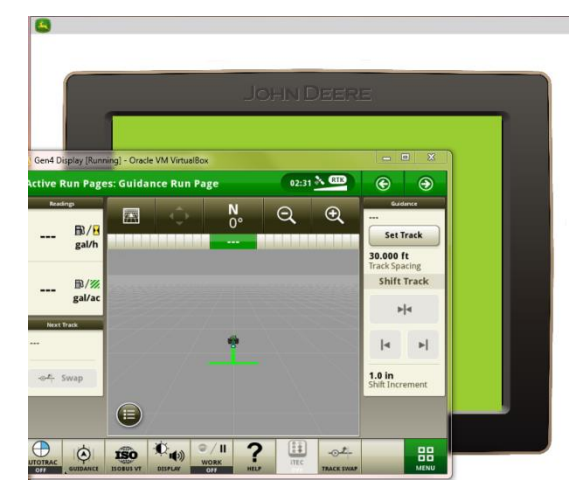

Causa Comum:

- Como abrir o simulador pela primeira vez
- O computador esgotou sua memória RAM

Correções Comuns:

- Reinicie o simulador
- Consulte a seção Resolução de Problemas de Uso de RAM acima

## CommandCenter™ Geração 4 - USB falha ao conectar

Depois de vincular a uma unidade USB, a mensagem abaixo não aparece após o carregamento do monitor.

| Run Page Set: Run Page #1 😣 🕞                                                                      | ۲    |
|----------------------------------------------------------------------------------------------------|------|
| USB Drive Options 🥡                                                                                | ×    |
| What would you like to do?  What would you like to do?  Import Data  Import Data  Install Software |      |
|                                                                                                    |      |
| AUTOTRAC<br>OFF<br>GUIDANCE ISOBUS VT DISPLAY<br>OFF                                               | MENU |

Causa Comum:

• A USB não é montada pelo Virtual Box

Correções Comuns:

- 1. Primeiro, verifique se o monitor detectou USB. Vá para Menu >> guia Sistema >> Centro de Diagnósticos >> guia Leituras
  - a. Se USB estiver Presente: 1 = Sim, não há problema. Continue em Gerenciador de Arquivos ou Gerenciador de Software no Menu.
  - b. Se a USB Estiver Presente: 1 = Não, continue na etapa 2.
- 2. Feche todas as Janelas do Simulador

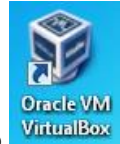

- Abra o VirtualBox na sua área de trabalho
- 4. Clique com o botão direito em Monitor Geração 4 > Selecione Configurações...

| 🧊 Oracle VM VirtualBox Manager |           |
|--------------------------------|-----------|
| File Machine Help              |           |
| New Settings Start Discard     |           |
| Gen4 Display                   | 📃 General |
| Settings                       | Ctrl+S    |

- 5. Selecione **USB** *mas guias no lado esquerdo da tela.* 
  - a. Se estiver usando o VirtualBox 5.0, selecione o Controlador do USB 1.1 (OHCI).
- 6. Selecione Adicionar Filtro mas opções à direita da tela.
- 7. Selecione sua unidade USB na lista (tome cuidado para não selecionar seu mouse USB!).

8. Abra o simulador e siga as etapas na seção **Importar Dados do Usuário para o Simulador** acima.

CommandCenter™ Geração 4- PDU e CAB do Trator Param de Funcionar

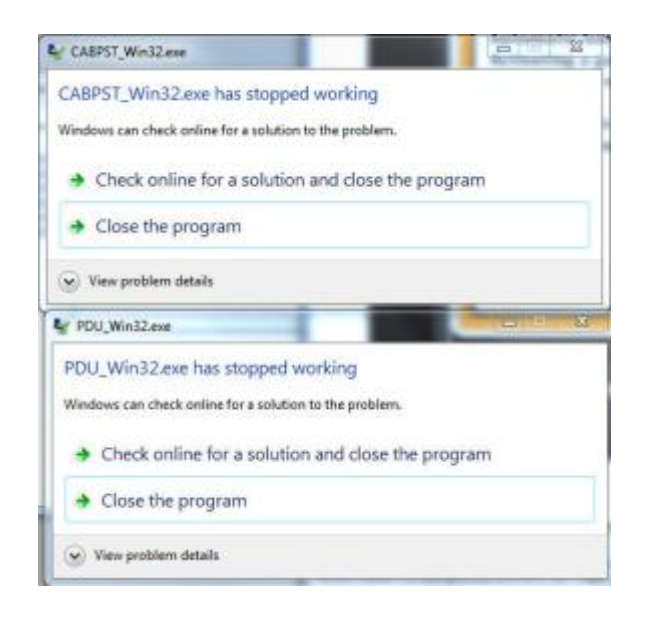

Causa Comum:

• XCOPY executável não encontrado no CAMINHO do sistema Windows

Correções Comuns:

1. Adicione o diretório de Sistemas do Windows (C:\Windows\System32) à variável de ambiente PATH.

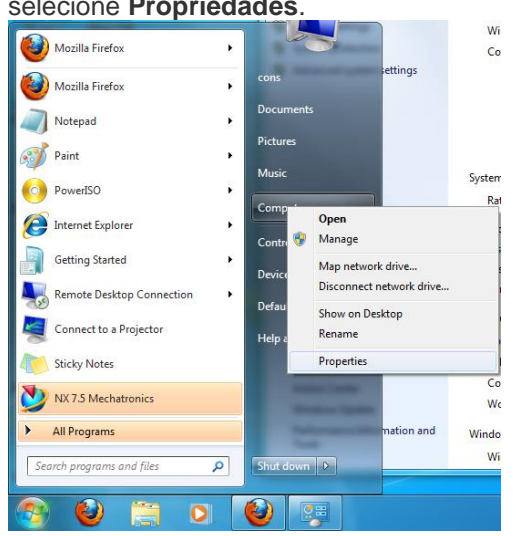

a. Abra o Menu Iniciar e clique com o botão direito em **Computador** > selecione **Propriedades**.

- b. Selecione Configurações avançadas do sistema
- c. Na guia Avançado, selecione Variáveis do Ambiente

d. Selecione **Caminho** nas Variáveis do Sistema e **Editar** próximo da parte inferior da janela

| Variable                                                                     | Value                                                                                                    |
|------------------------------------------------------------------------------|----------------------------------------------------------------------------------------------------|
| TEMP                                                                         | %USERPROFILE%\AppData\Local\Temp                                                                                                    |
| TMP                                                                          | %USERPROFILE%\AppData\Local\Temp                                                                                                    |
|                                                                              |                                                                                                    |
|                                                                              | New Edit Delete                                                                                                    |
| ystem variables                                                              | New Edit Delete                                                                                                    |
| ystem variables<br>Variable                                                  | New Edit Delete                                                                                                    |
| ystem variables<br>Variable<br>OSPL_TMPL_PATH<br>OSPL_URI                    | New Edit Delete Value X:\RCDSDK\OpenSplice\Win32\\etc\idlpp file://X:\RCDSDK\OpenSplice\Win32\\etc                                                                                                    |
| vstem variables<br>Variable<br>OSPL_TMPL_PATH<br>OSPL_URI<br>Path            | New     Edit     Delete       Value     X:\RCDSDK\OpenSplice\Win32\\etc\idlpp file://X:\RCDSDK\OpenSplice\Win32\\etc\idlpp file://X:\RCDSDK\OpenSplice\Win32\\etc       C:\Oracle\product\11.2.0\client_u90\bi |
| vstem variables<br>Variable<br>OSPL_TMPL_PATH<br>OSPL_URI<br>Path<br>PATHEXT | New         Edit         Delete           Value              X:\RCDSDK\OpenSplice\Win32\\etc\idlp              C:\Oracle\product\11.2.0\client_u90\bl              .COM;.EXE;.BAT;.CMD;.VBS;.VBE;.JS;          |

e. Adicione ;C:\Windows\System32; como o valor da Variável

| Edit System Variabl | e                     |  |  |
|---------------------|-----------------------|--|--|
| Variable name:      | Path                  |  |  |
| Variable value:     | ;C:\Windows\System32; |  |  |
|                     | OK Cancel             |  |  |

f. Selecione **OK**.

## CommandCenter™ Geração 4 - Erro do VirtualBox

Sintomas Comuns:

• O erro do VirtualBox aparece ao iniciar o simulador com o CommandCenter™ Geração 4

| 🐨 Virt                   | tualBox - Error                                                                                                    | ? 🗙 |
|--------------------------|----------------------------------------------------------------------------------------------------|-----|
| ☑                        | Failed to open a session for the virtual machine<br>Lubuntu_12-10-1_FireWire.<br>Failed to load unit 'PATM'<br>(VERR_SSM_LOADED_TOO_MUCH).<br>stails |     |
| Result<br>Comp<br>Interf | t Code: <b>E_FAIL</b> (0x80004005)<br>onent: Console<br>face: IConsole<br>{8ab7c520-2442-4b66-8d74-4ff1e195d2b6}                                     | <   |
|                          | ОК Сору                                                                                                    |     |

Causa Comum:

• Em alguns computadores, observa-se que o VirtualBox 4.3.x ou 5.x não está funcionando. O motivo para isso pode ser memória insuficiente e/ou configuração do sistema desatualizada.

Correção Comum:

 Instale o VirtualBox versão 4.2.4 e não o atualize quando solicitado. O download está disponível aqui:

http://download.virtualbox.org/virtualbox/4.2.4/VirtualBox-4.2.4-81684-Win.exe

## Monitor GS3 2630 não Carrega

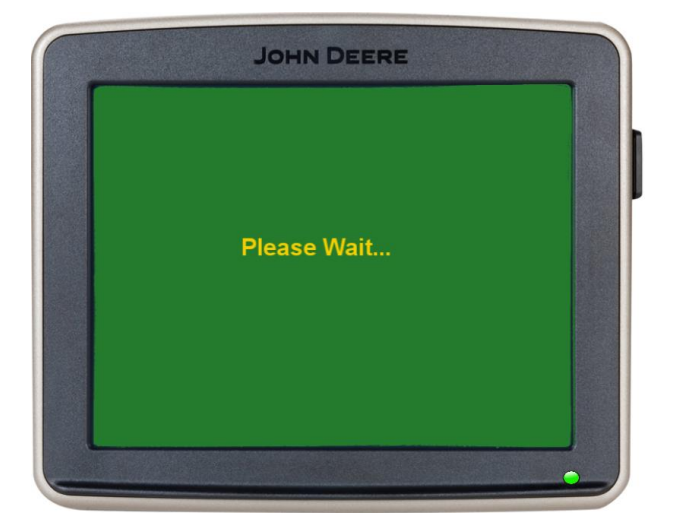

Sintomas Comuns:

- Permanece na tela verde "Aguarde..." durante mais de 20 segundos
- Carrega para a tela amarela em branco

Causas Comuns:

- Conflitos de Firewall, Direitos Administrativos ou software do antivírus com o simulador
- Os arquivos de dados das versões anteriores não foram apagados durante a desinstalação

Correções Comuns:

- NÃO desligue o Firewall. Quando o firewall está desligado, ele ainda pode bloquear a comunicação de rede que o simulador precisa para a comunicação CAN. Quando o firewall está ligado, ele exibe uma mensagem pop-up permitindo que você conceda acesso ao simulador.
- Redefina todas as configurações e dados nos monitores GS2 e GS3 para os padrões.
  - 1. Configurações
  - 2. Guia Depuração
  - 3. Reiniciar
- Relate o problema em <u>GreenStar@JohnDeere.com</u>.

#### Implemento não carregado no Menu

- 1. Visualize a tabela cima na seção Máquinas e Implementos para determinar se o simulador inclui a interface 'Monitor' para o implemento
- 2. Se o simulador incluir a interface, mas ela não aparecer:
  - a. Primeiro, aguarde 2 minutos, pois, às vezes, pode demorar para que ela seja carregada
  - b. Segundo, desligue o Simulador e, em seguida, ligue-o novamente para redefinir

#### É exibido um erro de comunicação ou há Falha na abertura da tarefa

Causas Comuns:

- Indisponibilidade de CPU ou configurações de firewall.
- Segundo, desligue o Simulador e, em seguida, ligue-o novamente para redefinir
- Saia e volte para a página Configurações e, em seguida, abra o simulador novamente. Se isso ocorrer frequentemente, entre em contato com o suporte.

Correções Comuns:

- Feche quaisquer outros aplicativos que estejam em execução
- Desligue o Simulador e, em seguida, ligue-o novamente para redefinir

#### O computador responde lentamente

- 1. Determine o uso da CPU
  - a. Pressione os botões *Control*, *Alt* e *Delete* ao mesmo tempo
  - b. Selecione a guia *Desempenho*
- 2. Se o Uso de CPU estiver acima de 60%, tente fechar quaisquer outros aplicativos que possam estar em execução.

#### Os botões do simulador ADU da Colhedora de Algodão aparecem fora de lugar

Causas Comuns:

• O Monitor da ADU só funciona com a tela do computador definida para texto e ícones pequenos.

Correções Comuns:

• Consulte a seção Informações sobre Máquinas para obter as instruções.

#### O ícone de máquina no mapa não se move

Causas Comuns:

- Necessário aumentar a velocidade
  - 1. Use o botão Aumentar Velocidade 🔳 ou

- 2. No CommandARM<sup>™</sup>, engate a marcha da máquina e use a alavanca hidrostática multifuncional
- Indisponibilidade de CPU durante a partida
- Erro interno no simulador

Correções Comuns:

• Gire a chave para reiniciar o simulador

## O ícone de máquina no mapa se move para trás

Causas Comuns:

• Indisponibilidade de CPU durante a partida

Correções Comuns:

• Gire a chave para reiniciar o simulador

## O ícone de máquina no mapa parece distorcido

Causas Comuns:

• A localização do GPS está muito distante do ponto de referência de talhão selecionado

Correções Comuns:

- Na página Configuração do Simulador, selecione uma localização de GPS sobre o talhão selecionado
- Selecione um novo nome no monitor

## **Relatórios de Problemas**

Informe os problemas e envie o feedback em <u>www.JohnDeere.com/amscontact</u>. Declare que é a respeito do Simulador Off-line de Monitor e CommandARM™ e inclua o texto exato dos erros que está relatando.

As informações a seguir são úteis ao relatar um problema para um técnico da John Deere.

- Envie sempre capturas de tela e uma descrição do problema.
- Se o simulador não abrir ou falhar, será útil enviar um registro de erro. Os registros de erro podem ser encontrados em [C:\Program Files\John Deere\DisplayAndCommandARMSimulator]. Olhe nas datas de modificação para encontrar os registros do período de tempo em que o problema ocorreu.

| JD_GS_DisplaySim.1.log        | 4/14/2014 10:41 PM |
|-------------------------------|--------------------|
| JD_GS_DisplaySim.2.log        | 4/14/2014 10:53 PM |
| JD_GS_DisplaySim.3.log        | 4/14/2014 10:57 PM |
| JD_GS_DisplaySim.exe          | 4/11/2014 4:56 PM  |
| 🖬 JD_GS DisplaySim.exe.config | 4/11/2014 1:11 AM  |
| JD_GS_DisplaySim.log          | 4/15/2014 11:09 AM |

- Os problemas resultantes de conflitos do firewall exigem registros de erros avançados. Habilite o
  registro de erro avançado, execute o simulador para reproduzir o problema e, então, envie os
  arquivos de registro. O registro de erro avançado está DESLIGADO por padrão, para que o
  simulador abra mais rapidamente.
  - 1. Abra o simulador
  - 2. Abra as Configurações

- Selecione a guia Depuração
   Marque Habilitar registro de erro avançado
- 5. Selecione Fechar  $\times$  e reinicie o simulador

Observação: O registro de erros avançado aplica-se somente à próxima execução do simulador e não à execução atual na qual a opção foi ativada.

| 4 Display and CommandARM™ Simulator         |                                      |                                                  |                                                                                                    |                                          | - | ٥ | × |
|---------------------------------------------|--------------------------------------|--------------------------------------------------|----------------------------------------------------------------------------------------------------|------------------------------------------|---|---|---|
| Updates                                     | Debug                                | Versions                                         |                                                                                                    |                                          |   |   |   |
| ✔ End                                       | able adv                             | anced erro                                       | r logging                                                                                                    |                                          |   |   |   |
| Copyright 2014 Dee<br>title and interest in | ere & Company a<br>all copyrights in | nd/or its suppliers. A<br>all documents, text, i | l Rights Reserved. Deere & Company and/or its suppliers retains owners<br>nages, interactive media, and software owned by Deere & Company and | hip of all right,<br>I/or its suppliers. |   | ? |   |